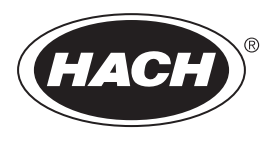

DOC023.60.90673

# BioTector B7000 — Analizator on-line TOC TN TP

Konserwacja i usuwanie usterek

02/2025, Wydanie 4

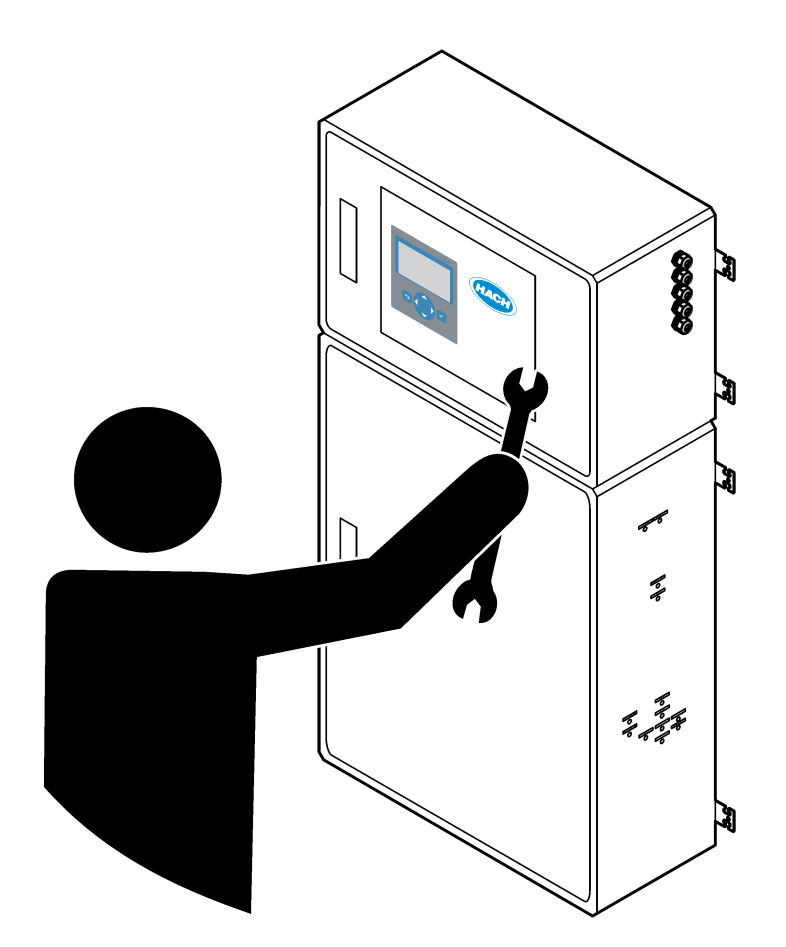

| Rozdział 1 Konserwacja                                 | 3   |
|--------------------------------------------------------|-----|
| 1.1 Informacje dotyczące bezpieczeństwa                | 3   |
| 1.1.1 Symbole i oznaczenia bezpieczenstwa              | 3   |
| 1.1.2 Korzystanie z informacji o zagrozeniach          | 4   |
| 1.1.3 Zalecenia dotyczące bezpieczenstwa elektrycznego | 4   |
| 1.2. Harmonogram konsonwacii                           | 4   |
| 1.2 Mannonogram konserwacji                            | 5   |
| 1.4 Napełnianie lub wymiana odczynników                | 6   |
| 1.5 Otwórz drzwi                                       | 0   |
| 1.6 Wymiana bezpiecznika                               | 8   |
| 1.7 Procedura wyłaczania                               | 10  |
| 1.7.1 Płukanie przewodów odczynników                   | 10  |
| Rozdział 2 Rozwiazywanie problemów                     | 13  |
| 2.1 Usterki systemu                                    | .13 |
| 2.2 Ostrzeżenia systemu                                | .17 |
| 2.3 Powiadomienia                                      | 27  |
| 2.4 Wyświetlanie historii stanu przed usterką          | 27  |
| Rozdział 3 Diagnostyka                                 | 29  |
| 3.1 Wykonywanie testu ciśnienia                        | 29  |
| 3.2 Wykonywanie testu przepływu                        | 29  |
| 3.3 Wykonywanie testu na obecność ozonu                | 30  |
| 3.4 Testowanie pompy próbki                            | 31  |
| 3.5 Wykonywanie testu pH                               | 32  |
| 3.6 Wykonaj test fazy ciekłej                          | 33  |
| 3.7 Wykonywanie symulacji analizy utleniania           | 35  |
| 3.8 Przeprowadzić symulacje analizy cieczy             | 37  |
| 3.9 Wykonywanie testu przekaznika lub wyjscia 4–20 mA  | 39  |
| 3.10 Wyswietlanie stanu wejscia i wyjscia              | 41  |
| 3.11 wyswielianie sianu magistrali Modbus              | 4Z  |
|                                                        | 42  |
| Rozdział 4 Obudowa części analitycznej                 | 45  |
| Rozdział 5 Elementy obudowy sterowniczej               | 47  |
| Rozdział 6 Części zamienne i akcesoria                 | 49  |

# Rozdział 1 Konserwacja

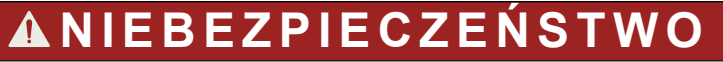

Wiele zagrożeń. Tylko wykwalifikowany personel powinien przeprowadzać prace opisane w tym rozdziale niniejszego dokumentu.

### 1.1 Informacje dotyczące bezpieczeństwa

Przed przystąpieniem do czynności konserwacyjnych lub usuwania usterek należy przeczytać niniejszą instrukcję w całości. Należy zwrócić uwagę na wszystkie informacje dotyczące niebezpieczeństwa i kroków zapobiegawczych. Niezastosowanie się do tego może spowodować poważne obrażenia obsługującego lub uszkodzenie urządzenia.

Należy upewnić się, czy systemy zabezpieczające wbudowane w urządzenie pracują prawidłowo. Nie używać ani nie instalować tego urządzenia w inny sposób, aniżeli podany w niniejszej instrukcji.

#### 1.1.1 Symbole i oznaczenia bezpieczeństwa

Przeczytaj wszystkie etykiety dołączone do urządzenia. Nieprzestrzeganie zawartych na nich ostrzeżeń może doprowadzić do obrażeń ciała i/lub uszkodzenia urządzenia. Symbol umieszczony na urządzeniu jest zamieszczony w podręczniku i opatrzony informacją o należytych środkach ostrożności.

Symbole i oznaczenia bezpieczeństwa, które są stosowane na sprzęcie i w dokumentacji produktu. Definicje znajdują się w poniższej tabeli.

|                      | Uwaga/Ostrzeżenie. Ten symbol oznacza, że należy przestrzegać odpowiednich instrukcji dotyczących bezpieczeństwa lub istnieje potencjalne zagrożenie.                                                                                                    |
|----------------------|----------------------------------------------------------------------------------------------------|
| 4                    | Niebezpieczne napięcie. Ten symbol oznacza, że występują niebezpieczne napięcia, w przypadku których istnieje<br>ryzyko porażenia prądem elektrycznym.                                                                                                    |
|                      | Gorąca powierzchnia. Ten symbol wskazuje, iż oznaczony element może być gorący i nie powinien być dotykany<br>bez odpowiedniego zabezpieczenia rąk.                                                                                                    |
|                      | Substancja żrąca. Ten symbol informuje o obecności substancji silnie korozyjnych lub innych niebezpiecznych substancji i ostrzega o niebezpieczeństwie natury chemicznej. Tylko osoby wykwalifikowane i przeszkolone do pracy z chemikaliami powinny pracować z chemikaliami lub przeprowadzać prace konserwacyjne na chemicznych systemach zasilających związanych z urządzeniem. |
|                      | Substancja toksyczna. Ten symbol informuje o istnieniu zagrożenia ze strony substancji toksycznej.                                                                                                    |
|                      | Ten symbol informuje o obecności urządzeń wrażliwych na wyładowania elektrostatyczne (ESD) i oznacza,<br>że należy zachować ostrożność, aby nie uszkodzić urządzeń.                                                                                                    |
|                      | Ten symbol informuje o istnieniu zagrożenia z powodu rozprysku odłamków.                                                                                                    |
|                      | Uziemienie ochronne. Ten symbol wskazuje zacisk przeznaczony do podłączenia zewnętrznego przewodu w celu zabezpieczenia przed porażeniem elektrycznym w przypadku zwarcia (lub zacisku elektrody uziemienia ochronnego).                                                                                                    |
| \<br><u></u> <u></u> | Uziemienie bezszumowe (czyste). Ten symbol wskazuje funkcjonalny zacisk uziemiający (np. specjalnie zaprojektowany układ uziemiający), aby uniknąć awarii sprzętu.                                                                                                    |

#### Konserwacja

| Ten symbol informuje o istnieniu zagrożenia związanego z wdychaniem.                                                                                                    |
|----------------------------------------------------------------------------------------------------|
| Ten symbol informuje o istnieniu zagrożenia związanego z podnoszeniem, ponieważ przedmiot jest ciężki.                                                                                                    |
| Ten symbol informuje o istnieniu zagrożenia pożarem.                                                                                                    |
| Urządzeń elektrycznych oznaczonych tym symbolem nie wolno wyrzucać do europejskich publicznych systemów utylizacji odpadów. Wyeksploatowane urządzenia należy zwrócić do producenta w celu ich utylizacji. Producent ma obowiązek przyjąć je bez pobierania dodatkowych opłat. |

### 1.1.2 Korzystanie z informacji o zagrożeniach

Poniższe pola ostrzegawcze są używane w niniejszym dokumencie w celu wskazania ważnych instrukcji dotyczących bezpiecznej obsługi sprzętu.

# **A**NIEBEZPIECZEŃSTWO

Wskazuje potencjalnie lub bezpośrednio niebezpieczną sytuację, która — jeśli się jej nie zapobiegnie — doprowadzi do śmierci lub poważnych obrażeń.

# **A**OSTRZEŻENIE

Wskazuje instrukcję dotyczącą potencjalnie niebezpiecznej sytuacji, która może prowadzić do śmierci lub poważnych obrażeń.

# 

Wskazuje konieczność przestrzegania środków ostrożności w przypadku potencjalnie niebezpiecznych sytuacji, które mogą doprowadzić do drobnych lub umiarkowanych obrażeń.

# POWIADOMIENIE

Wskazuje sytuację, która — jeśli się jej nie zapobiegnie — może doprowadzić do uszkodzenia urządzenia. Informacja, która wymaga specjalnego podkreślenia.

#### 1.1.3 Zalecenia dotyczące bezpieczeństwa elektrycznego

Zasilacze w obudowie elektrycznej zawierają kondensatory ładowane do niebezpiecznych napięć. Po odłączeniu zasilania sieciowego, przed otwarciem obudowy elektrycznej, kondensatory należy rozładować (przez co najmniej 1 minutę).

#### 1.1.4 Środki ostrożności dotyczące ozonu

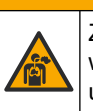

# 

Zagrożenie wdychania ozonu. Urządzenie to wytwarza ozon, który jest uwięziony w urządzeniu, w szczególności w wewnętrznej instalacji hydraulicznej. Ozon może zostać uwolniony w warunkach awarii.

Zaleca się podłączenie przyłącza gazu wydechowego do wyciągu lub wyprowadzenie na zewnątrz budynku, zgodnie z lokalnymi, regionalnymi i krajowymi wymaganiami.

Narażenie na nawet niskie stężenia ozonu może uszkodzić delikatną śluzówkę nosa, oskrzela czy płuca. W pewnym stężeniu ozon może powodować bóle głowy, kaszel, podrażnienie oczu, nosa i gardła. Ofiara musi zostać natychmiast wyniesiona na czyste powietrze i musi zostać wezwana do niej pomoc.

Rodzaj i intensywność objawów zależą od stężenia i czasu narażenia (n). Objawy zatrucia ozonem mogą być m.in. następujące.

- Podrażnienie lub pieczenie oczu, nosa lub gardła
- Znużenie
- Ból czoła
- Uczucie ucisku poniżej mostka
- Ściśnięcie lub ucisk
- Kwaśny smak w ustach
- Astma

W przypadku poważniejszego zatrucia ozonem mogą występować takie objawy, jak duszność, kaszel, uczucie zadławienia, tachykardia, zawroty głowy, obniżenie ciśnienia krwi, skurcze, ból w klatce piersiowej i generalny ból ciała. Ozon może powodować obrzęk płuc po jednej lub więcej godzinach od narażenia.

#### 1.2 Harmonogram konserwacji

# POWIADOMIENIE

Aby zapobiec uszkodzeniu urządzenia, cotygodniowe konserwacje powinien przeprowadzać przeszkolony operator lub przeszkolony personel serwisowy firmy Hach. Aby zapobiec uszkodzeniu urządzenia, 6-miesięczne i 12-miesięczne konserwacje i usuwanie usterek powinien przeprowadzać przeszkolony personel serwisowy firmy Hach.

Tabela 1 przedstawia zalecany harmonogram czynności konserwacyjnych. Wymagania obiektu i warunki pracy mogą spowodować zwiększenie częstotliwości niektórych zadań.

| Zadanie                                                | 1 tydzień | 6 miesięcy | 12 miesięcy | W razie potrzeby |
|--------------------------------------------------------|-----------|------------|-------------|------------------|
| Konserwacja<br>cotygodniowa<br>na stronie 5            | X         |            |             |                  |
| Konserwacja<br>co 6 miesięcy <sup>1</sup>              |           | Х          |             |                  |
| Konserwacja<br>co 12 miesięcy <sup>1</sup>             |           |            | Х           |                  |
| Konserwacja pompy<br>cyrkulacyjnej NF300 <sup>1</sup>  |           | Х          | Х           |                  |
| Napełnianie lub<br>wymiana odczynników<br>na stronie 6 |           |            |             | х                |
| Wymiana bezpiecznika<br>na stronie 8                   |           |            |             | Х                |
| Procedura wyłączania<br>na stronie 10                  |           |            |             | Х                |

Tabela 1 Harmonogram konserwacji

#### 1.3 Konserwacja cotygodniowa

Poniższa lista kontrolna służy do wykonywania konserwacji cotygodniowej. Wykonaj zadania w podanej kolejności.

<sup>&</sup>lt;sup>1</sup> Instrukcje można znaleźć w dokumentacji dołączonej do zestawu konserwacyjnego.

#### Konserwacja

| Zadanie                                                                                                    | Początkowe |
|----------------------------------------------------------------------------------------------------|------------|
| Wybierz kolejno opcje OPERATION (OPERACJA) > START,STOP (URUCHOM, ZATRZYMAJ) > FINISH & STOP (ZAKOŃCZ I ZATRZYMAJ) lub EMERGENCY STOP (ZATRZYMANIE AWARYJNE).                                                                                                    |            |
| Poczekaj, aż na wyświetlaczu pojawi się komunikat "SYSTEM STOPPED (SYSTEM ZATRZYMANY)".                                                                                                    |            |
| Upewnij się, że ciśnienie tlenu doprowadzanego do analizatora jest prawidłowe.                                                                                                    |            |
| <ul> <li>Koncentrator tlenu podłączony do przefiltrowanego powietrza pomiarowego — 200 L/h przy ciśnieniu poniżej 0,6 bar. Ciśnienie powietrza w przyrządzie: 2,1 bar (30,5 psi, 90 L/min). Maksymalne ciśnienie powietrza wynosi 2,3 bar (33,35 psi).</li> <li>Koncentrator tlenu z wbudowaną sprężarką powietrza — 200 L/h przy ciśnieniu poniżej 0,6 bar</li> <li>Butla z tlenem, 50 L (klasa spawalnicza) – 1,0 bar (14,5 psi)</li> </ul> |            |
| Wybierz kolejno opcje: MAINTENANCE (KONSERWACJA) > DIAGNOSTICS (DIAGNOSTYKA) > SIMULATE (SYMULACJA) > OXIDATION PHASE SIM (SYMULACJA FAZY UTLENIANIA). Wybierz MFC. Ustawić przepływ na 20 L/h. Naciśnij ✓, aby uruchomić sterownik przepływu masy (MFC). Na ekranie zostanie wyświetlony zmierzony przepływ.                                                                                                    |            |
| Sprawdź, czy regulator tlenu wskazuje 350 mbar przy 20 L/h. Aby sprawdzić lokalizację, patrz Obudowa części analitycznej na stronie 45.                                                                                                    |            |
| Upewnij się, że przepływomierz opróżniania pokazuje wartość 80 cm3/min (4,8 L/h) przy nastawie MFC 20 L/h. Umiejscowienie można sprawdzić w części Obudowa części analitycznej na stronie 45.                                                                                                    |            |
| Upewnij się, że poziom odczynnika jest wystarczający. W razie potrzeby napełnij lub wymień pojemniki<br>z odczynnikami. Patrz Napełnianie lub wymiana odczynników na stronie 6.                                                                                                    |            |
| Sprawdź, czy pompy odczynników są szczelne. Umiejscowienie można sprawdzić w części Obudowa części analitycznej na stronie 45.                                                                                                    |            |
| Sprawdź, czy pompa obiegowa jest szczelna. Upewnij się, że podczas pracy pompy obiegowej płyn przemieszcza się w przewodach. Umiejscowienie można sprawdzić w części Obudowa części analitycznej na stronie 45.                                                                                                    |            |
| Sprawdź, czy pompa próbek jest szczelna.                                                                                                    |            |
| Upewnij się, że pojemnik na utlenioną próbkę jest szczelny.                                                                                                    |            |
| Sprawdź, czy zawory analizatora są szczelne. Umiejscowienie można sprawdzić w części Obudowa części analitycznej na stronie 45.                                                                                                    |            |
| Upewnij się, że przewody próbek do analizatora oraz przewody próbek w analizatorze są drożne.                                                                                                    |            |
| Upewnij się, że przewody opróżniania z analizatora oraz przewody opróżniania w analizatorze są drożne.                                                                                                    |            |
| Upewnij się, że przepływ próbki do pojemnika na utlenioną próbkę lub przewodu próbek jest wystarczający dla świeżej próbki w każdym cyklu analizy.                                                                                                    |            |
| Sprawdź, czy w komorze spustowej w analizatorze nie ma zatorów, oraz czy złączka DRAIN (SPUST) nie jest uszkodzona. Umiejscowienie można sprawdzić w części Obudowa części analitycznej na stronie 45.                                                                                                    |            |
| Upewnij się, że przewody układu wydechowego są drożne.                                                                                                    |            |
| Upewnij się, że filtry w obudowie wentylatora i obudowie odpowietrznika po boku analizatora są drożne.                                                                                                    |            |
| W przypadku używania próbnika upewnij się, że jego działanie jest prawidłowe. Sprawdź, czy zapewniony jest wystarczający przepływ do rurki próbkowania.                                                                                                    |            |

# 1.4 Napełnianie lub wymiana odczynników

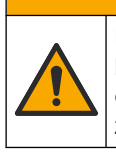

**AUWAGA** 

Narażenie na działanie substancji chemicznych. Stosować się do procedur bezpieczeństwa w laboratoriach i zakładać sprzęt ochrony osobistej, odpowiedni do używanych substancji chemicznych. Protokoły warunków bezpieczeństwa można znaleźć w aktualnych kartach charakterystyki (MSDS/SDS) materiałów.

# **A**UWAGA

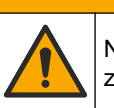

Narażenie na działanie substancji chemicznych. Usuwać substancje chemiczne i odpady zgodnie z przepisami lokalnymi, regionalnymi i państwowymi.

Po zatrzymaniu analizatora należy napełnić lub wymienić pojemniki na odczynniki kwasowe i zasadowe.

**Uwaga:** W razie potrzeby napełnij lub wymień pojemniki z odczynnikiem TP i/lub kwasem HCI, gdy analizator pracuje lub jest zatrzymany.

- Wybierz kolejno opcje OPERATION (OPERACJA) > START,STOP (URUCHOM, ZATRZYMAJ) > FINISH & STOP (ZAKOŃCZ I ZATRZYMAJ) lub EMERGENCY STOP (ZATRZYMANIE AWARYJNE).
- 2. Napełnij lub wymień odczynniki.
- Wybierz kolejno opcje: MAINTENANCE (KONSERWACJA) > COMMISSIONING (PRZYGOTOWANIE DO EKSPLOATACJI) > REAGENTS MONITOR (MONITOR ODCZYNNIKÓW).
- 4. Ustaw objętość odczynników.
- Wybierz opcję OPERATION (OPERACJA) > REAGENTS SETUP (KONFIGURACJA ODCZYNNIKÓW)> INSTALL NEW REAGENTS (INSTALOWANIE NOWYCH ODCZYNNIKÓW), aby napełnić rurki odczynników i przeprowadzić kalibrację zerową.

### 1.5 Otwórz drzwi

### POWIADOMIENIE

Przed otwarciem drzwi należy upewnić się, że uchwyty drzwi są w pełni obrócone, w przeciwnym razie może dojść do uszkodzenia uszczelki drzwi. Jeśli uszczelka drzwi zostanie uszkodzona do obudowy mogą przedostawać się zabrudzenia w postaci kurzu oraz cieczy.

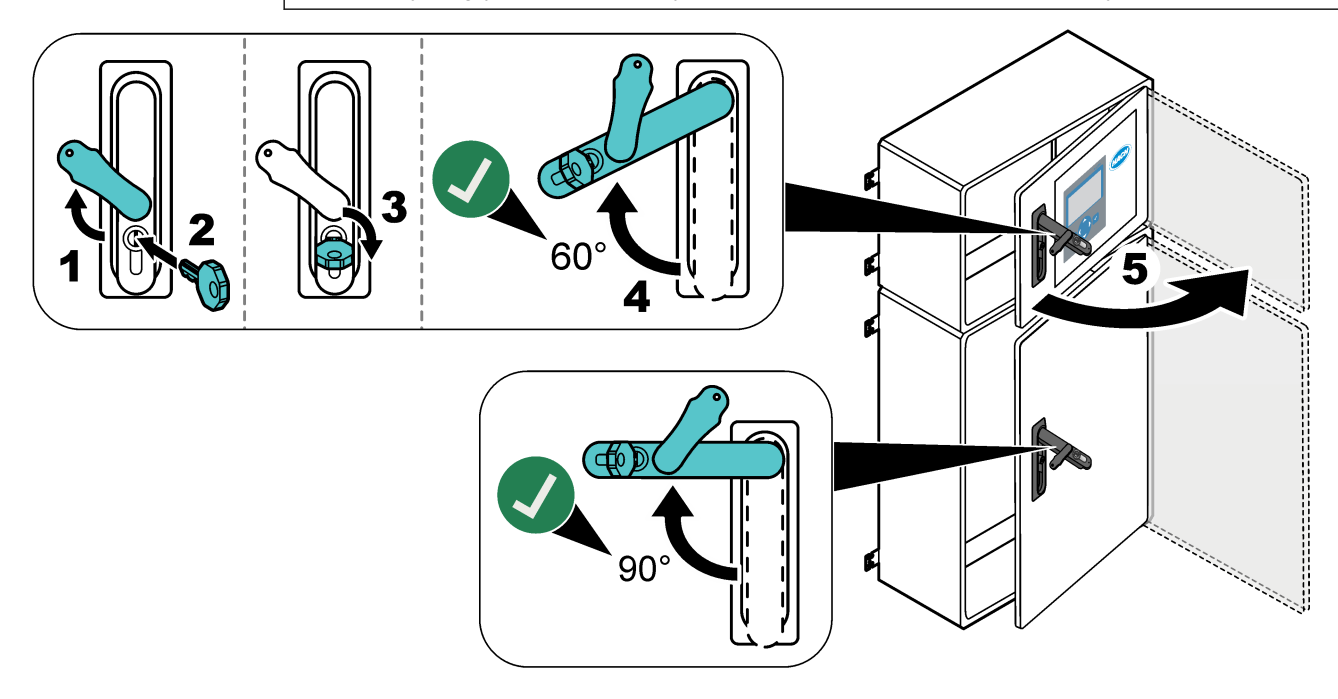

# 1.6 Wymiana bezpiecznika

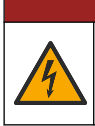

**A**NIEBEZPIECZEŃSTWO

Niebezpieczeństwo śmiertelnego porażenia prądem elektrycznym. Przed wykonaniem tej czynności konserwacyjnej należy odłączyć zasilanie urządzenia oraz złącza przekaźników

# ▲ NIEBEZPIECZEŃSTWO

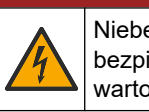

Niebezpieczeństwo śmiertelnego porażenia prądem elektrycznym. Przy wymianie bezpieczników należy je wymieniać na modele o takim samym typie i takiej samej wartości znamionowej.

Wymień przepalony bezpiecznik, aby umożliwić prawidłową pracę. Umiejscowienie bezpieczników można sprawdzić w części Rysunek 1. Dane techniczne bezpieczników można znaleźć w części Tabela 2.

Ponadto na górnych drzwiczkach dostępny jest schemat rozmieszczenia bezpieczników.

#### Rysunek 1 Schemat rozmieszczenia bezpieczników

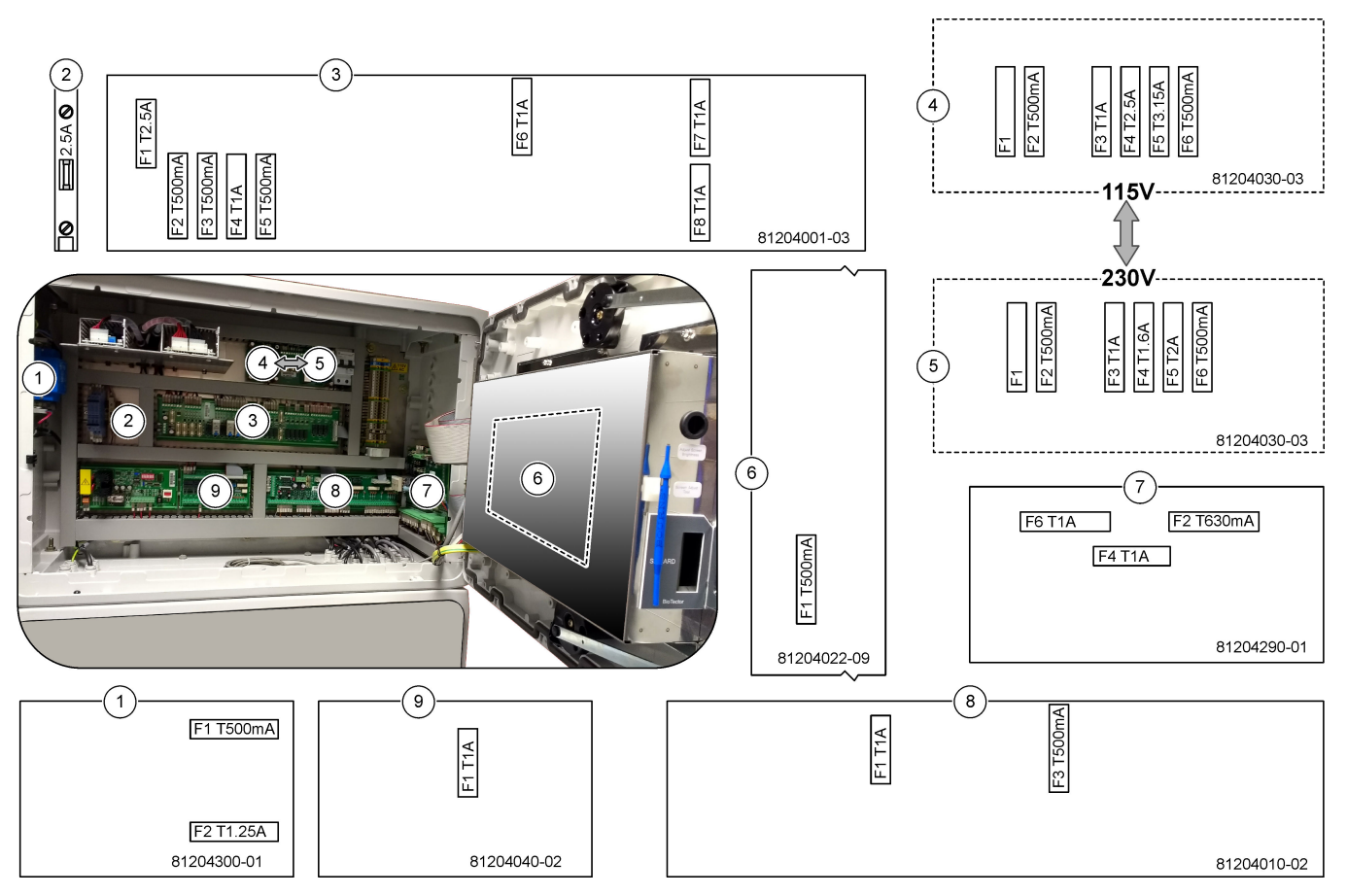

#### Tabela 2 Specyfikacje bezpieczników

| Pozycja | Nazwa               | Liczba      | Rozmiar                | Materiał   | Liczba    | Prąd       | Rodzaj         |        |                |
|---------|---------------------|-------------|------------------------|------------|-----------|------------|----------------|--------|----------------|
| 1       | Płytka drukowana    | 81204300-01 | Miniatura              | Ceramiczny | F1        | 0,5 A      | T 500 mA H250V |        |                |
|         | podgrzewacza TP     |             | 5 x 20 mm              | 5 x 20 mm  | 5 x 20 mm |            | F2             | 1,25 A | T 1,25 A H250V |
| 2       | Szyna DIN chłodnicy | Zacisk 47   | Miniatura<br>5 x 20 mm | Ceramiczny | F1        | 2,5 A (DC) | T 2,5A H 250 V |        |                |

| Pozycja | Nazwa                                                  | Liczba      | Rozmiar                | Materiał                          | Liczba | Prąd       | Rodzaj              |       |
|---------|--------------------------------------------------------|-------------|------------------------|-----------------------------------|--------|------------|---------------------|-------|
| 3       | Płytka drukowana<br>przekaźników                       | 81204001-03 | Miniatura<br>5 x 20 mm | Miniatura Szklany<br>5 x 20 mm    | F1     | 2,5 A (DC) | T 2,5 A L 125 V DC  |       |
|         |                                                        |             |                        |                                   | F2     | 0,5 A (DC) | T 500 mA L 125 V DC |       |
|         |                                                        |             |                        |                                   | F3     | 0,5 A (DC) | T 500 mA L 125 V DC |       |
|         |                                                        |             |                        |                                   | F4     | 1,0 A (DC) | T 1A L 125 V DC     |       |
|         |                                                        |             |                        |                                   | F5     | 1,0 A (DC) | T 1A L 125 V DC     |       |
|         |                                                        |             |                        |                                   | F6     | 1,0 A (DC) | T 1A L 125 V DC     |       |
|         |                                                        |             |                        |                                   | F7     | 1,0 A (DC) | T 1A L 125 V DC     |       |
|         |                                                        |             |                        |                                   | F8     | 1,0 A (DC) | T 1A L 125 V DC     |       |
| 4       | Płytka drukowana zasilania                             | 81204030-03 | Miniatura              | Ceramiczny                        | F1     | —          | Puste               |       |
|         | 115 V AC (PCB zasilania)                               |             | 5 x 20 mm              |                                   | F2     | 0,5 A      | T 500 mA H 250 V    |       |
|         |                                                        |             |                        |                                   | F3     | 1,0 A      | T 1 A H 250 V       |       |
|         |                                                        |             |                        |                                   | F4     | 2,5 A      | T 2,50 A H 250 V    |       |
|         |                                                        |             |                        |                                   | F5     | 3,15 A     | T 3,15 A H 250 V    |       |
|         |                                                        |             |                        |                                   | F6     | 0,5 A      | T 500 mA H 250 V    |       |
| 5       | Płytka drukowana zasilania<br>230 V AC (PCB zasilania) | 81204030-03 | Miniatura<br>5 x 20 mm | Miniatura Ceramiczny<br>5 x 20 mm | F1     | —          | Puste               |       |
|         |                                                        |             |                        |                                   | F2     | 0,5 A      | T 500 mA H 250 V    |       |
|         |                                                        |             |                        |                                   | F3     | 1,0 A      | T 1A H 250 V        |       |
|         |                                                        |             |                        |                                   | F4     | 1,6 A      | T 1,60 A H 250 V    |       |
|         |                                                        |             |                        |                                   | F5     | 2,0 A      | T 2 A H 250 V       |       |
|         |                                                        |             |                        |                                   |        |            | F6                  | 0,5 A |
| 6       | Płyta główna (płyta główna)                            | 81204022-09 | Miniatura<br>5 x 20 mm | Szklany                           | F1     | 0,5 A (DC) | T 500 mA L 125 V DC |       |
| 7       | Płytka drukowana we/wy                                 | 81204290-01 | Miniatura              | Szklany                           | F2     | 630 mA     | T 630 mA H 250 V    |       |
|         | NP (płytka INTP)                                       |             | 5 x 20 mm              | ) mm                              | F4     | 1,0 A      | T 1 A H 250 V       |       |
|         |                                                        |             |                        |                                   | F6     | 1,0 A      | T 1 A H 250 V       |       |
| 8       | Sygnałowa płytka                                       | 81204010-02 | Miniatura              | Szklany                           | F1     | 1,0 A (DC) | T 1 A L 125 V DC    |       |
|         | drukowana                                              |             | 5 x 20 mm              |                                   | F3     | 0,5 (DC)   | T 500 mA L 125 V DC |       |
| 9       | Płytka rozszerzenia<br>strumienia                      | 81204040-02 | Miniatura<br>5 x 20 mm | Szklany                           | F1     | 1,0 A (DC) | T 1A L 125 V DC     |       |

#### Tabela 2 Specyfikacje bezpieczników (ciąg dalszy)

#### Przycisk:

- A Ampery
- $\mathbf{F} \mathrm{Bezpiecznik}$
- H Wysokie przerwanie
- ID Identyfikacja
- L Niskie przerwanie
- $\mathbf{mA} \mathsf{Miliampery}$
- PCB Płytka drukowana
- T Opóźnienie czasowe (zwłoka)
- $\mathbf{V}$  Wolty

### 1.7 Procedura wyłączania

Jeśli zasilanie analizatora będzie odłączone przez okres dłuższy niż 2 dni, zastosuj poniższą instrukcję przygotowania analizatora do wyłączenia i przechowywania. Wykonaj zadania w podanej kolejności.

| Zadanie                                                                                                    | Początkowe |
|----------------------------------------------------------------------------------------------------|------------|
| Wybierz kolejno opcje OPERATION (OPERACJA) > START,STOP (URUCHOM, ZATRZYMAJ) > FINIS<br>STOP (ZAKOŃCZ I ZATRZYMAJ) lub EMERGENCY STOP (ZATRZYMANIE AWARYJNE).                                                                                                    | SH &       |
| Poczekaj, aż na wyświetlaczu pojawi się komunikat "SYSTEM STOPPED (SYSTEM ZATRZYMANY)".                                                                                                    |            |
| Ze względów bezpieczeństwa należy usunąć odczynnik z przewodów odczynnika. Patrz Płukanie przew odczynników na stronie 10.                                                                                                    | vodów      |
| Odłącz złączki próbki od źródeł próbki. Podłącz złączki próbki do otwartego odpływu lub pustego plastik<br>pojemnika.                                                                                                    | cowego     |
| Wykonaj następujące czynności:                                                                                                    |            |
| <ol> <li>Wybierz MAINTENANCE (KONSERWACJA) &gt; DIAGNOSTICS (DIAGNOSTYKA) &gt; SIMULATE<br/>(SYMULACJA) &gt; OXIDATION PHASE SIM (SYMULACJA FAZY UTLENIANIA) &gt; CLEANING VALV<br/>(ZAWÓR CZYSZCZĄCY). Wybierz ON (WŁ.) aby otworzyć zawór czyszczący.</li> <li>Upewnij się, że dla każdego strumienia analizatora zawory ręczne oraz kalibracyjne są zamknięte.</li> <li>Wybierz SAMPLE PUMP (POMPA PRÓBEK), następnie wybierz REV (DO TYŁU) aby ustawić pon</li> </ol> | VE         |
| w kierunku do tyłu. Pompa próbki powinna być uruchomiona w kierunku do tyłu aż linie próbki oraz odkraplacz na próbkę utlenioną będą puste.                                                                                                    |            |
| Odłącz zasilanie od analizatora.                                                                                                    |            |

#### 1.7.1 Płukanie przewodów odczynników

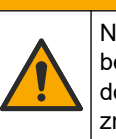

Narażenie na działanie substancji chemicznych. Stosować się do procedur bezpieczeństwa w laboratoriach i zakładać sprzęt ochrony osobistej, odpowiedni do używanych substancji chemicznych. Protokoły warunków bezpieczeństwa można znaleźć w aktualnych kartach charakterystyki (MSDS/SDS) materiałów.

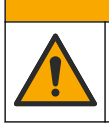

Narażenie na działanie substancji chemicznych. Usuwać substancje chemiczne i odpady zgodnie z przepisami lokalnymi, regionalnymi i państwowymi.

Ze względów bezpieczeństwa należy usunąć odczynnik z przewodów odczynnika.

- Należy stosować środki ochrony osobistej wymienione w karcie charakterystyki (MSDS/SDS).
- Odłącz przewody od złączy ACID (KWAS), BASE (ZASADA) i HCL WATER (WODA Z HCL) z boku analizatora.
- Zablokuj złącza ACIS (KWAS), BASE (ZASADA) i HCL WATER (WODA Z HCL) do pojemnika na wodę dejonizowaną. Jeśli woda dejonizowana nie jest dostępna, użyj wody z kranu.
- Wybierz kolejno opcje: CALIBRATION (KALIBRACJA) > ZERO CALIBRATION (KALIBRACJA ZERA) > RUN REAGENTS PURGE (URUCHOM NAPEŁNIANIE ODCZYNNIKÓW), aby rozpocząć cykl oczyszczania.
- Wykonaj krok 4 drugi raz. Analizator zastąpi odczynniki w przewodach odczynników wodą.

- **6.** Po zakończeniu cyklu oczyszczania odczynników wyjmij przewody z pojemnika na wodę dejonizowaną i umieść je na wolnym powietrzu.
- 7. Wykonać krok 4 dwa razy.

Analizator zastąpi wodę w przewodach odczynników powietrzem.

### 2.1 Usterki systemu

Wybierz kolejno opcje OPERATION (OPERACJA) > FAULT ARCHIVE (ARCHIWUM USTEREK), aby wyświetlić zarejestrowane usterki systemu. Usterki i ostrzeżenia oznaczone gwiazdką (\*) są aktywne.

Gdy w lewym górnym rogu ekranu Reaction Data (Dane reakcji) lub Reagent Status (Stan odczynnika) pojawi się komunikat "SYSTEM FAULT (USTERKA SYSTEMU)", wystąpiła usterka systemu. Pomiary zostały zatrzymane. Wyjścia 4–20 mA są ustawione na poziom usterki (domyślnie: 1 mA). Przekaźnik usterki systemu (przekaźnik 20) jest włączany.

Aby ponownie uruchomić analizator, wykonaj procedury usuwania usterek związanych z usterką systemu. Patrz Tabela 3. Aby potwierdzić usterkę, wybierz ją i naciśnij przycisk **•**.

**Uwaga:** Występują usterki systemu (np. 05\_Pressure Test Fail (Niepowodzenie testu ciśnienia)), których użytkownik nie może potwierdzić. Te usterki są resetowane i potwierdzane automatycznie przez system po uruchomieniu systemu, ponownym uruchomieniu systemu lub usunięciu stanu usterki.

| Komunikat                                                    | Opis                                                                                                    | Przyczyna i rozwiązanie                                                                                                    |
|--------------------------------------------------------------|----------------------------------------------------------------------------------------------------|----------------------------------------------------------------------------------------------------|
| 01_LOW O2 FLOW -<br>EX (NISKI PRZEPŁYW<br>O2 NA WYDECHU)     | Przepływ tlenu przez zawór (MV1)<br>wydechowy (EX) był mniejszy niż 50%<br>nastawy przepływu tlenu MFC<br>(sterownika przepływu masy) przez<br>czas dłuższy niż określony<br>w ustawieniu LOW O2 FLOW TIME<br>(CZAS NISKIEGO PRZEPŁYWU O2).<br>Patrz MAINTENANCE<br>(KONSERWACJA) > SYSTEM<br>CONFIGURATION (KONFIGURACJA<br>SYSTEMU) > FAULT SETUP<br>(USTAWIENIA USTEREK) > LOW<br>O2 FLOW TIME (CZAS NISKIEGO<br>PRZEPŁYWU O2). | <ul> <li>Butla z tlenem jest pusta</li> <li>Problem z zasilaniem tlenem</li> <li>Niedrożność w układzie niszczenia ozonu</li> <li>Niedrożność w przewodzie za sterownikiem MFC</li> <li>Usterka lub niedrożność zaworu wydechowego</li> <li>Usterka sterownika MFC. Wykonaj test przepływu. Patrz Wykonywanie testu przepływu na stronie 29.</li> </ul> |
| 02_LOW O2 FLOW -<br>SO (NISKI PRZEPŁYW O2 -<br>WYLOT PRÓBKI) | Przepływ tlenu przez zawór wylotowy<br>(SO) próbki (MV5) był mniejszy niż<br>50% nastawy MFC przez czas dłuższy<br>niż określony w ustawieniu LOW<br>O2 FLOW TIME (CZAS NISKIEGO<br>PRZEPŁYWU O2).<br>Patrz MAINTENANCE<br>(KONSERWACJA) > SYSTEM<br>CONFIGURATION (KONFIGURACJA<br>SYSTEMU) > FAULT SETUP<br>(USTAWIENIA USTEREK) > LOW<br>O2 FLOW TIME (CZAS NISKIEGO<br>PRZEPŁYWU O2).                                          | <ul> <li>Butla z tlenem jest pusta</li> <li>Problem z zasilaniem tlenem</li> <li>Usterka lub niedrożność zaworu wylotowego próbek</li> <li>Usterka lub niedrożność zaworu wydechowego (MV1)</li> <li>Usterka sterownika MFC. Wykonaj test przepływu. Patrz Wykonywanie testu przepływu na stronie 29.</li> </ul>                                        |

#### Tabela 3 Usterki systemu

| Komunikat                                                                           | Opis                                                                                                    | Przyczyna i rozwiązanie                                                                                                    |
|-------------------------------------------------------------------------------------|----------------------------------------------------------------------------------------------------|----------------------------------------------------------------------------------------------------|
| 03_HIGH O2 FLOW<br>(WYSOKI PRZEPŁYW O2)                                             | Przepływ tlenu przez zawór wylotowy<br>(MV1) był większy niż 50% nastawy<br>MFC przez czas dłuższy niż określony<br>w ustawieniu HIGH O2 FLOW TIME<br>(CZAS WYSOKIEGO PRZEPŁYWU<br>O2).<br>Patrz MAINTENANCE<br>(KONSERWACJA) > SYSTEM<br>CONFIGURATION (KONFIGURACJA<br>SYSTEMU) > FAULT SETUP<br>(USTAWIENIA USTEREK) > HIGH<br>O2 FLOW TIME (CZAS WYSOKIEGO<br>PRZEPŁYWU O2).                                                                                                 | <ul> <li>Usterka sterownika MFC</li> <li>Zbyt wysokie ciśnienie tlenu</li> <li>Problem z zasilaniem tlenem</li> </ul>                                                                                                    |
| 04_NO REACTION (BRAK<br>REAKCJI)<br>(można ustawić jako usterkę<br>lub ostrzeżenie) | Brak wartości szczytowej TOC (lub TC)<br>CO <sub>2</sub> , albo wartość szczytowa CO <sub>2</sub> jest<br>niższa od określonej w ustawieniu<br>CO2 LEVEL (POZIOM CO2) przez trzy<br>kolejne reakcje.<br>Patrz MAINTENANCE<br>(KONSERWACJA) > SYSTEM<br>CONFIGURATION (KONFIGURACJA<br>SYSTEMU) > REACTION CHECK<br>(KONTROLA REAKCJI) > CO2 LEVEL<br>(POZIOM CO2).                                                                                                    | <ul> <li>Nieprawidłowe stężenie odczynnika<br/>kwasowego i/lub odczynnika zasadowego.</li> <li>Pojemniki na odczynnik kwasowy i/lub<br/>odczynnik zasadowy są puste.</li> <li>Przewody odczynnika kwasowego i/lub<br/>zasadowego są niedrożne lub występują w nich<br/>pęcherzyki powietrza.</li> <li>Pompa kwasu i/lub pompa zasady działa<br/>nieprawidłowo.</li> <li>Pompa cyrkulacyjna działa nieprawidłowo.</li> </ul> |
| 05_PRESSURE TEST FAIL<br>(NIEPOWODZENIE TESTU<br>CIŚNIENIA)                         | Przepływ sterownika MFC podczas<br>testu ciśnienia nie spadł do wartości<br>niższej niż określona w ustawieniu<br>PRESSURE TEST FAULT (USTERKA<br>TESTU CIŚNIENIA).<br>Patrz MAINTENANCE<br>(KONSERWACJA) > SYSTEM<br>CONFIGURATION (KONFIGURACJA<br>SYSTEMU) > SEQUENCE PROGRAM<br>(PROGRAM SEKWENCJI) ><br>PRESSURE/FLOW TEST (TEST<br>CIŚNIENIA/PRZEPŁYWU) ><br>PRESSURE TEST FAULT (USTERKA<br>TESTU CIŚNIENIA).                                                             | <ul> <li>Wyciek gazu i/lub cieczy w analizatorze.</li> <li>Zawór jest nieszczelny.</li> <li>Sprawdź szczelność zaworu wylotowego<br/>próbek, zaworu do pobierania próbek (ARS)<br/>i złączek analizatora.</li> <li>Sprawdź pompę cyrkulacyjną pod kątem<br/>wycieków.</li> </ul>                                                                                                    |
| 06_PRESSURE CHCK FAIL<br>(NIEPOWODZENIE<br>KONTROLI CIŚNIENIA)                      | Przepływ sterownika MFC nie<br>zmniejszył się do wartości niższej niż<br>określona w ustawieniu PRESSURE<br>CHCK FAULT (USTERKA KONTROLI<br>CIŚNIENIA) podczas kontroli ciśnienia<br>przez trzy kolejne reakcje (domyślnie).<br>Patrz MAINTENANCE<br>(KONSERWACJA) > SYSTEM<br>CONFIGURATION (KONFIGURACJA<br>SYSTEMU) > SEQUENCE PROGRAM<br>(PROGRAM SEKWENCJI) ><br>PRESSURE/FLOW TEST (TEST<br>CIŚNIENIA/PRZEPŁYWU) ><br>PRESSURE CHCK FAULT (USTERKA<br>KONTROLI CIŚNIENIA). |                                                                                                    |

#### Tabela 3 Usterki systemu (ciąg dalszy)

| Komunikat                                             | Opis                                                                                                    | Przyczyna i rozwiązanie                                                                                                    |
|-------------------------------------------------------|----------------------------------------------------------------------------------------------------|----------------------------------------------------------------------------------------------------|
| 08_RELAY PCB<br>FAULT(USTERKA PCB<br>PRZEKAŹNIKA)     | <ul> <li>81204001 bezpiecznik na płytce<br/>przekaźników jest przepalony.</li> <li>81204010 bezpiecznik na płytce<br/>sygnałowej jest przepalony, F3.</li> <li>Nieprawidłowe działanie zasilacza<br/>24 V.</li> </ul> | Sprawdź napięcie wejściowe 24 V DC. Sprawdź<br>bezpieczniki na płytce przekaźników.<br>Umiejscowienie przedstawia Elementy obudowy<br>sterowniczej na stronie 47. Sprawdź bezpiecznik<br>F3 na płytce sygnałowej.<br>Po usunięciu usterki gaśnie dioda LED 6 na płytce<br>sygnałowej.                                                                                                    |
| 09_OZONE PCB FAULT<br>(USTERKA PCB OZONU)             | Nieprawidłowe działanie płytki ozonu.                                                                                                    | Wymienić płytkę ozonu. Skontaktuj się z działem<br>pomocy technicznej.                                                                                                    |
| 10_N/P PCB FAULT<br>(USTERKA PCB N/P)                 | Nieprawidłowe działanie zasilacza<br>24 V.<br>Przepalony bezpiecznik F2, F4 lub<br>F6 na płytce wejścia/wyjścia fosforu<br>azotowego (płytka we/wy<br>NP 81204290).                                                   | Sprawdź napięcie wejściowe 24 V DC na płytce<br>we/wy NP (81204290). Umiejscowienie przedstawia<br>Elementy obudowy sterowniczej na stronie 47.<br>Sprawdź bezpieczniki F2, F4 i F6 na płytce we/wy<br>NP.<br>Po usunięciu usterki gasną diody LED L1, L4 i L6.                                                                                                    |
| 11_CO2 ANALYZER FAULT<br>(USTERKA ANALIZATORA<br>CO2) | Nieprawidłowe działanie analizatora<br>CO <sub>2</sub> .                                                                                                    | Sprawdź zasilanie wejściowe<br>24 V DC do analizatora CO <sub>2</sub> z płyty głównej<br>(przewody 101 i 102). Umiejscowienie przedstawia<br>Elementy obudowy sterowniczej na stronie 47.                                                                                                    |
|                                                       |                                                                                                    | Sprawdź sygnał z analizatora CO <sub>2</sub> . Otwórz analizator CO <sub>2</sub> i wyczyść soczewki.                                                                                                    |
|                                                       |                                                                                                    | Wyłącz, a następnie włącz zasilanie analizatora.                                                                                                    |
|                                                       |                                                                                                    | Więcej informacji na temat testów znajduje się<br>w arkuszu informacyjnym <i>T019. BioTector CO<sub>2</sub></i><br><i>Analyzer Troubleshooting</i> .                                                                                                    |
| 12_HIGH<br>CO2 IN O2 (WYSOKA<br>ZAWARTOŚĆ CO2 W O2)   | Wysoki poziom CO <sub>2</sub> w gazowym tlenie<br>na włocie.                                                                                                    | Wybierz kolejno opcje MAINTENANCE<br>(KONSERWACJA) > DIAGNOSTICS<br>(DIAGNOSTYKA) > SIMULATE (SYMULACJA) ><br>OXIDATION PHASE SIM (SYMULACJA FAZY<br>UTLENIANIA).MAINTENANCE<br>(KONSERWACJA)DIAGNOSTICS<br>(DIAGNOSTYKA)SIMULATE<br>(SYMULACJA)OXIDATION PHASE SIM<br>(SYMULACJA FAZY UTLENIANIA) Jeżeli wartość<br>CO <sub>2</sub> na wyświetlaczu jest większa niż<br>od 250 do 300 ppm, należy sprawdzić czystość<br>tlenu.<br>Sprawdź dopływ tlenu i koncentrator tlenu, jeśli<br>ma to zastosowanie.<br>Sprawdź, czy dopływ tlenu nie jest zanieczyszczony<br>CO <sub>2</sub> . Patrz temat <i>Examine the oxygen supply</i><br>( <i>Sprawdzanie podawania tlenu</i> ) w Instrukcji obsługi<br>i instalacji. |
|                                                       |                                                                                                    | Jesii czystosc tienu jest wystarczająca, otworz<br>analizator CO <sub>2</sub> i wyczyść soczewki. Jeśli problem<br>nie ustąpi, wymień filtry analizatora CO <sub>2</sub> .                                                                                                    |

#### Tabela 3 Usterki systemu (ciąg dalszy)

| Komunikat                                                                                                    | Opis                                                                                                    | Przyczyna i rozwiązanie                                                                                                    |
|----------------------------------------------------------------------------------------------------|----------------------------------------------------------------------------------------------------|----------------------------------------------------------------------------------------------------|
| 13_SMPL VALVE SEN SEQ<br>(KOLEJNOŚĆ CZUJNIKA<br>ZAWORU PRÓBEK)                                                                                     | Czujniki zaworu próbek mają<br>nieprawidłową kolejność. Czujniki<br>zaworu próbek powinny występować<br>w kolejności: 1, 2 i 3. | Sprawdź, czy wystąpiły usterki 14_SAMPLE VALVE<br>SEN1 (ZAWÓR PRÓBEK SEN1), 15_SAMPLE<br>VALVE SEN2 (ZAWÓR PRÓBEK SEN2) lub<br>16_SAMPLE VALVE SEN3 (ZAWÓR PRÓBEK<br>SEN3)<br>Sprawdź bezpiecznik F6 na płytce drukowanej<br>przekaźników. Wybierz kolejno opcje<br>MAINTENANCE (KONSERWACJA) ><br>DIAGNOSTICS (DIAGNOSTYKA) > SAMPLE<br>VALVE (ZAWÓR PRÓBEK). Sprawdź działanie                                                                                                    |
|                                                                                                    |                                                                                                    | zaworu próbek. Sprawdź przewody czujnika zaworu próbek.                                                                                                    |
| 14_SAMPLE VALVE<br>SEN1 (ZAWÓR PRÓBEK<br>SEN1)<br>15_SAMPLE VALVE<br>SEN2 (ZAWÓR PRÓBEK<br>SEN2)<br>16_SAMPLE VALVE<br>SEN3 (ZAWÓR PRÓBEK<br>SEN3) | Czujnik zaworu próbek 1, 2 lub 3 nie<br>pokazuje położenia zaworu.                                                              | Sprawdź bezpiecznik F6 na płytce drukowanej<br>przekaźników. Działanie czujników zaworów próbek<br>jest nieprawidłowe lub występuje problem<br>z orientacją. Sprawdź przewody na płytce zaworów<br>i na płytce sygnałowej. Umiejscowienie przedstawia<br>Elementy obudowy sterowniczej na stronie 47.<br>Sprawdź sygnały czujników. Sprawdź diody LED 12,<br>13 i 14 na płytce sygnałowej oraz sygnały DI01,<br>DI02 i DI03 w menu DIGITAL INPUT (WEJŚCIE<br>CYFROWE). Wybierz kolejno opcje:<br>MAINTENANCE (KONSERWACJA) ><br>DIAGNOSTICS (DIAGNOSTYKA) ><br>INPUT/OUTPUT STATUS (STATUS<br>WEJŚCIA/WYJŚCIA) > DIGITAL INPUT (WEJŚCIE<br>CYFROWE). Umiejscowienie płytki można<br>sprawdzić w części Elementy obudowy sterowniczej<br>na stronie 47. |
| 17_SMPL VALVE NOT<br>SYNC (ZAWÓR<br>PRÓBKOWY NIE JEST<br>ZSYNCHRONIZOWANY)                                                                         | Prawidłowe położenie czujnika (czujnik<br>1) nie zostało zidentyfikowane<br>w zaworze próbek podczas pracy<br>pompy próbek.     | Wymień przekaźnik 4 na płytce przekaźników.<br>Umiejscowienie przedstawia Elementy obudowy<br>sterowniczej na stronie 47.<br>Sprawdź sygnał czujnika. Sprawdź diodę LED<br>12 na płycie sygnałowej i sygnał DI01 w menu<br>DIGITAL INPUT (WEJŚCIE CYFROWE) Wybierz<br>kolejno opcje: MAINTENANCE (KONSERWACJA) ><br>DIAGNOSTICS (DIAGNOSTYKA) ><br>INPUT/OUTPUT STATUS (STATUS<br>WEJŚCIA/WYJŚCIA) > DIGITAL INPUT (WEJŚCIE<br>CYFROWE). Umiejscowienie płytki można<br>sprawdzić w części Elementy obudowy sterowniczej<br>na stronie 47.                                                                                                    |
| 18_LIQUID LEAK DET<br>(WYKRYWACZ WYCIEKÓW<br>CIECZY)                                                                                               | Wykrywacz wycieków cieczy<br>w analizatorze jest aktywny. Wystąpił<br>wyciek cieczy.                                            | Sprawdź, czy w obudowie analizatora nie<br>ma wycieku cieczy.<br>Odłącz złącze wykrywacza wycieków na spodzie<br>reaktora, aby sprawdzić, czy w reaktorze wystąpił<br>wyciek. Sprawdź wykrywacz wycieków cieczy.                                                                                                    |

Tabela 3 Usterki systemu (ciąg dalszy)

| Komunikat                                                                                                 | Opis                                                                                | Przyczyna i rozwiązanie                                                                                                    |
|----------------------------------------------------------------------------------------------------|-------------------------------------------------------------------------------------|----------------------------------------------------------------------------------------------------|
| 19_DCP LIQ LEAK DET<br>(WYKRYTO WYCIEK<br>CIECZY W DCP)                                                   | Wykrywacz wycieków cieczy<br>z fotometru dwuogniwowego (DCP)<br>jest aktywny.       | Sprawdź, czy w fotometrze dwuogniwowym nie<br>ma wycieku cieczy. Sprawdź działanie wykrywacza<br>wycieków cieczy z fotometru dwuogniwowego. |
| 20_NO REAGENTS (BRAK<br>ODCZYNNIKÓW)<br>(można ustawić jako usterkę,<br>ostrzeżenie lub<br>powiadomienie) | Obliczone poziomy odczynników<br>wskazują, że pojemniki z odczynnikami<br>są puste. | Wymień odczynniki. Patrz Napełnianie lub wymiana<br>odczynników na stronie 6.                                                               |

Tabela 3 Usterki systemu (ciąg dalszy)

### 2.2 Ostrzeżenia systemu

Wybierz kolejno opcje OPERATION (OPERACJA) > FAULT ARCHIVE (ARCHIWUM USTEREK), aby wyświetlić zarejestrowane ostrzeżenia. Usterki i ostrzeżenia oznaczone gwiazdką (\*) są aktywne.

Gdy w lewym górnym rogu ekranu Reaction Data (Dane reakcji) lub Reagent Status (Stan odczynnika) pojawi się komunikat "SYSTEM WARNING (OSTRZEŻENIE SYSTEMOWE)", oznacza to, że wystąpiło ostrzeżenie. Pomiary są kontynuowane. Wyjścia 4-20 mA nie zmieniają się. Przekaźnik usterki systemu (przekaźnik 20) nie jest włączony.

Wykonaj procedury usuwania usterek związanych z tym ostrzeżeniem. Patrz Tabela 4. Aby potwierdzić ostrzeżenie, wybierz ostrzeżenie i naciśnij przycisk **イ**.

Jeśli występuje wiele ostrzeżeń, sprawdź bezpieczniki na płytce przekaźników i płytce sygnałowej.

| Komunikat                                                         | Opis                                                                                                    | Przyczyna i rozwiązanie                                                                                                    |
|-------------------------------------------------------------------|----------------------------------------------------------------------------------------------------|----------------------------------------------------------------------------------------------------|
| 21_CO2 ANL LENS<br>DIRTY<br>(ZANIECZYSZCZONA<br>SOCZEWKA ANL CO2) | Urządzenie optyczne analizatora CO <sub>2</sub><br>jest zabrudzone.                                                                                                    | Wyczyść analizator CO <sub>2</sub> . Wyczyść soczewki<br>w analizatorze CO <sub>2</sub> .                                                                                                    |
| 22_FLOW WARNING –<br>EX (OSTRZEŻENIE<br>O PRZEPŁYWIE –<br>WYDECH) | Podczas testu ciśnienia przepływ tlenu<br>przez zawór (MV1) wydechowy (EX)<br>zmniejszył się do poziomu niższego niż<br>wartość ustawienia FLOW WARNING<br>(OSTRZEŻENIE O PRZEPŁYWIE).<br>Patrz MAINTENANCE<br>(KONSERWACJA) > SYSTEM<br>CONFIGURATION (KONFIGURACJA<br>SYSTEMU) > SEQUENCE PROGRAM<br>(PROGRAM SEKWENCJI) ><br>PRESSURE/FLOW TEST (TEST<br>CIŚNIENIA/PRZEPŁYWU) > FLOW<br>WARNING (OSTRZEŻENIE<br>O PRZEPŁYWIE). | <ul> <li>Butla z tlenem jest pusta</li> <li>Problem z zasilaniem tlenem</li> <li>Niedrożność w układzie niszczenia ozonu</li> <li>Niedrożność w przewodzie za sterownikiem przepływu masy (MFC)</li> <li>Usterka lub niedrożność zaworu wydechowego</li> <li>Usterka sterownika MFC. Wykonaj test przepływu. Patrz Wykonywanie testu przepływu na stronie 29.</li> </ul> |

#### Tabela 4 Ostrzeżenia systemu

| Komunikat                                                               | Opis                                                                                                    | Przyczyna i rozwiązanie                                                                                                    |
|-------------------------------------------------------------------------|----------------------------------------------------------------------------------------------------|----------------------------------------------------------------------------------------------------|
| 23_FLOW WARNING –<br>SO (OSTRZEŻENIE<br>O PRZEPŁYWIE –<br>WYLOT PRÓBKI) | Podczas testu ciśnienia przepływ tlenu<br>przez zawór wylotowy pobierania próbek<br>(MV5) zmniejszył się do poziomu<br>niższego niż wartość ustawienia FLOW<br>WARNING (OSTRZEŻENIE<br>O PRZEPŁYWIE).<br>Patrz MAINTENANCE<br>(KONSERWACJA) > SYSTEM<br>CONFIGURATION (KONFIGURACJA<br>SYSTEMU) > SEQUENCE PROGRAM<br>(PROGRAM SEKWENCJI) ><br>PRESSURE/FLOW TEST (TEST<br>CIŚNIENIA/PRZEPŁYWU) > FLOW<br>WARNING (OSTRZEŻENIE<br>O PRZEPŁYWIE). | <ul> <li>Butla z tlenem jest pusta</li> <li>Problem z zasilaniem tlenem</li> <li>Usterka lub niedrożność zaworu wylotowego próbek</li> <li>Niedrożność w przewodzie za sterownikiem MFC</li> <li>Usterka sterownika MFC. Wykonaj test przepływu. Patrz Wykonywanie testu przepływu na stronie 29.</li> </ul>                                                  |
| 26_PRESSURE TEST<br>WARN (OSTRZEŻENIE<br>O TEŚCIE CIŚNIENIA)            | Przepływ sterownika MFC podczas testu<br>ciśnienia nie spadł do wartości niższej niż<br>określona w ustawieniu PRESSURE<br>TEST WARN (OSTRZEŻENIE O TEŚCIE<br>CIŚNIENIA).<br>Patrz MAINTENANCE<br>(KONSERWACJA) > SYSTEM<br>CONFIGURATION (KONFIGURACJA<br>SYSTEMU) > SEQUENCE PROGRAM<br>(PROGRAM SEKWENCJI) ><br>PRESSURE/FLOW TEST (TEST<br>CIŚNIENIA/PRZEPŁYWU) > PRESSURE<br>TEST WARN (OSTRZEŻENIE O TEŚCIE<br>CIŚNIENIA).                 | <ul> <li>Wyciek gazu i/lub cieczy w analizatorze.</li> <li>Zawór jest nieszczelny.</li> <li>Sprawdź szczelność zaworu wylotowego<br/>próbek, zaworu do pobierania próbek (ARS)<br/>i złączek analizatora.</li> <li>Sprawdź pompę cyrkulacyjną pod kątem<br/>wycieków. Wykonaj test ciśnienia. Patrz<br/>Wykonywanie testu ciśnienia na stronie 29.</li> </ul> |
| 28_NO PRESSURE TEST<br>(BRAK TESTU<br>CIŚNIENIA)                        | Test ciśnienia nie został wykonany<br>podczas sekwencji uruchamiania<br>systemu.<br><b>Uwaga:</b> Ostrzeżenie pozostaje aktywne<br>do czasu pomyślnego przeprowadzenia testu<br>ciśnienia.                                                                                                    | Analizator został uruchomiony przy użyciu funkcji<br>szybkiego uruchomienia. Naciśnięcie przycisku<br>STRZAŁKI W PRAWO po wybraniu opcji START<br>(ROZPOCZNIJ).                                                                                                    |
| 29_PRESSURE TEST<br>OFF (TEST CIŚNIENIA<br>WYŁĄCZONY)                   | Funkcje codziennego testu ciśnienia<br>i testu przepływu są wyłączone.                                                                                                    | Włącz funkcje testu ciśnienia i testu przepływu<br>w menu MAINTENANCE (KONSERWACJA) ><br>SYSTEM CONFIGURATION (KONFIGURACJA<br>SYSTEMU) > SEQUENCE PROGRAM (PROGRAM<br>SEKWENCJI) > PRESSURE/FLOW TEST (TEST<br>CIŚNIENIA/PRZEPŁYWU).                                                                                                    |

| Komunikat                                                                                                    | Opis                                                                                                    | Przyczyna i rozwiązanie                                                                                                    |
|----------------------------------------------------------------------------------------------------|----------------------------------------------------------------------------------------------------|----------------------------------------------------------------------------------------------------|
| 30_TOC SPAN CAL FAIL<br>(BŁĄD KALIBRACJI<br>ZAKRESU TOC)<br>31_TIC SPAN CAL FAIL<br>(BŁĄD KALIBRACJI<br>ZAKRESU TIC) | Wynik kalibracji zakresu TIC lub TOC nie<br>mieści się w granicach ustawienia<br>zakresu TIC BAND (PASMO TIC) lub<br>TOC BAND (PASMO TOC).<br>Patrz MAINTENANCE<br>(KONSERWACJA) > SYSTEM<br>CONFIGURATION (KONFIGURACJA<br>SYSTEMU) > SEQUENCE PROGRAM<br>(PROGRAM SEKWENCJI) > SPAN<br>PROGRAM (PROGRAM ZAKRESU) ><br>TIC BAND (PASMO TIC) lub TOC BAND<br>(PASMO TOC). | Upewnij się, że stężenie przygotowanego roztworu<br>wzorcowego jest prawidłowe. Upewnij się,<br>że ustawienia w menu CALIBRATION<br>(KALIBRACJA) > SPAN CALIBRATION<br>(KALIBRACJA ZAKRESU) są prawidłowe. Sprawdź<br>działanie analizatora. |
| 33_TOC SPAN CHCK<br>FAIL (BŁĄD KONTROLI<br>ZAKRESU TOC)<br>34_TIC SPAN CHCK FAIL<br>(BŁĄD KONTROLI<br>ZAKRESU TIC)   | Wynik kontroli zakresu TIC lub TOC nie<br>mieści się w granicach ustawienia<br>zakresu TIC BAND (PASMO TIC) lub<br>TOC BAND (PASMO TOC).<br>Patrz MAINTENANCE<br>(KONSERWACJA) > SYSTEM<br>CONFIGURATION (KONFIGURACJA<br>SYSTEMU) > SEQUENCE PROGRAM<br>(PROGRAM SEKWENCJI) > SPAN<br>PROGRAM (PROGRAM ZAKRESU) ><br>TIC BAND (PASMO TIC) lub TOC BAND<br>(PASMO TOC).   |                                                                                                    |
| 36_TN SPAN CAL FAIL<br>(BŁĄD KALIBRACJI<br>ZAKRESU TN)<br>37_TP SPAN CAL FAIL<br>(BŁĄD KALIBRACJI<br>ZAKRESU TP)     | Wynik kalibracji zakresu TN lub TP nie<br>mieści się w granicach ustawienia<br>zakresu TN BAND (PASMO TN) lub<br>TP BAND (PASMO TP).<br>Patrz MAINTENANCE<br>(KONSERWACJA) > SYSTEM<br>CONFIGURATION (KONFIGURACJA<br>SYSTEMU) > SEQUENCE PROGRAM<br>(PROGRAM SEKWENCJI) > SPAN<br>PROGRAM (PROGRAM ZAKRESU) ><br>TN BAND (PASMO TN) lub TP BAND<br>(PASMO TP).           | Upewnij się, że stężenie przygotowanego roztworu<br>wzorcowego jest prawidłowe. Upewnij się,<br>że ustawienia w menu CALIBRATION<br>(KALIBRACJA) > SPAN CALIBRATION<br>(KALIBRACJA ZAKRESU) są prawidłowe. Sprawdź<br>działanie analizatora. |
| 39_TN SPAN CHCK FAIL<br>(BŁĄD KONTR ZAKRESU<br>TN)<br>40_TP SPAN CHCK FAIL<br>(BŁĄD KONTROLI<br>ZAKRESU TP)          | Wynik kontroli zakresu TN lub TP nie<br>mieści się w granicach ustawienia<br>zakresu TN BAND (PASMO TN) lub<br>TP BAND (PASMO TP).<br>Patrz MAINTENANCE<br>(KONSERWACJA) > SYSTEM<br>CONFIGURATION (KONFIGURACJA<br>SYSTEMU) > SEQUENCE PROGRAM<br>(PROGRAM SEKWENCJI) > SPAN<br>PROGRAM (PROGRAM ZAKRESU) ><br>TN BAND (PASMO TN) lub TP BAND<br>(PASMO TP).             |                                                                                                    |

| Komunikat                                                                                                  | Opis                                                                                                    | Przyczyna i rozwiązanie                                                                                                    |
|----------------------------------------------------------------------------------------------------|----------------------------------------------------------------------------------------------------|----------------------------------------------------------------------------------------------------|
| 44_TN ZERO CAL FAIL<br>(BŁĄD KALIBRACJI<br>ZERA TN)<br>45_TP ZERO CAL FAIL<br>(BŁĄD KALIBRACJI<br>ZERA TP) | Wynik kalibracji zera TN lub TP nie<br>mieści się w granicach ustawienia<br>TN BAND (PASMO TN) lub TP BAND<br>(PASMO TP).<br>Patrz MAINTENANCE<br>(KONSERWACJA) > SYSTEM<br>CONFIGURATION (KONFIGURACJA<br>SYSTEMU) > SEQUENCE PROGRAM<br>(PROGRAM SEKWENCJI) > ZERO<br>PROGRAM (PROGRAM ZERA) ><br>TN BAND (PASMO TN) lub TP BAND<br>(PASMO TP).                                                                    | Upewnij się, że woda dejonizowana jest podłączona<br>do złączki ZERO WATER (WODA DO ZEROWANIA)<br>po prawej stronie analizatora.<br>Sprawdź stabilność reakcji zerowych i jakość<br>odczynników. Upewnij się, że ustawienia w menu<br>MAINTENANCE (KONSERWACJA) > SYSTEM<br>CONFIGURATION (KONFIGURACJA SYSTEMU) ><br>SEQUENCE PROGRAM (PROGRAM SEKWENCJI)<br>> ZERO PROGRAM (PROGRAM ZERA)<br>są prawidłowe. Sprawdź działanie analizatora.<br>Ponownie wykonaj kalibrację zera. Wybierz kolejno<br>opcje CALIBRATION (KALIBRACJA) > ZERO                                                                                                    |
| 47_TN ZERO CHCK FAIL<br>(BŁĄD KONTR ZERA TN)<br>48_TP ZERO CHCK FAIL<br>(BŁĄD KONTROLI ZERA<br>TP)         | Wynik kontroli zera TN lub TP nie mieści<br>się w granicach ustawienia zakresu<br>TN BAND (PASMO TN) lub TP BAND<br>(PASMO TP).<br>Patrz MAINTENANCE<br>(KONSERWACJA) > SYSTEM<br>CONFIGURATION (KONFIGURACJA<br>SYSTEMU) > SEQUENCE PROGRAM<br>(PROGRAM SEKWENCJI) > ZERO<br>PROGRAM (PROGRAM ZERA) ><br>TN BAND (PASMO TN) lub TP BAND<br>(PASMO TP).                                                              | CALIBRATION (KALIBRACJA ZERÁ) > RUN ZERO<br>CALIBRATION (WYKONAJ KALIBRACJĘ ZERA).                                                                                                    |
| 50_TIC OVERFLOW<br>(PRZELEW TIC)                                                                           | Odczyt TIC na końcu analizy TIC jest<br>większy niż wartość ustawienia TIC<br>CHECK (KONTROLA TIC). Dodatkowo<br>odczyt TIC jest większy niż wartość<br>ustawienia TIC CHECK (KONTROLA<br>TIC) po wydłużeniu czasu wypłukiwania<br>TIC o 300 sekund.<br>Patrz MAINTENANCE<br>(KONSERWACJA) > SYSTEM<br>CONFIGURATION (KONFIGURACJA<br>SYSTEMU) > REACTION CHECK<br>(KONTROLA REAKCJI) > TIC CHECK<br>(KONTROLA TIC). | Niezwykle wysoka wartość TIC. Sprawdź zakresy<br>robocze w menu OPERATION (OPERACJA) ><br>SYSTEM RANGE DATA (DANE ZAKRESU<br>SYSTEMU).OPERATION (OPERACJA)SYSTEM<br>RANGE DATA (DANE ZAKRESU SYSTEMU) Zmień<br>zakres operacji (np. z 1 na 2) w menu<br>MAINTENANCE (KONSERWACJA) ><br>COMMISSIONING (PRZYGOTOWANIE<br>DO EKSPLOATACJI) > STREAM PROGRAM<br>(PROGRAM STRUMIENIA), aby zmniejszyć<br>objętość próbki dodanej do reaktora.<br>Zwiększ wartość ustawienia TIC SPARGE TIME<br>(CZAS WYPLUKIWANIA TIC). Patrz<br>MAINTENANCE (KONSERWACJA) > SYSTEM<br>CONFIGURATION (KONFIGURACJA SYSTEMU) ><br>OXIDATION PROGRAM (PROGRAM UTLENIANIA)<br>1 > TIC SPARGE TIME (CZAS WYPLUKIWANIA<br>TIC). |

| Komunikat                                                   | Opis                                                                                                    | Przyczyna i rozwiązanie                                                                                                    |
|-------------------------------------------------------------|----------------------------------------------------------------------------------------------------|----------------------------------------------------------------------------------------------------|
| 51_TOC OVERFLOW<br>(PRZELEW TOC)                            | Odczyt TOC na końcu analizy TIC jest<br>większy niż wartość ustawienia TOC<br>CHECK (KONTROLA TOC), nawet<br>po wydłużeniu czasu wypłukiwania TOC<br>o 300 sekund.<br>Patrz MAINTENANCE<br>(KONSERWACJA) > SYSTEM<br>CONFIGURATION (KONFIGURACJA<br>SYSTEMU) > REACTION CHECK<br>(KONTROLA REAKCJI) > TOC CHECK<br>(KONTROLA TOC).                                                                                                    | Niezwykle wysoka wartość TOC. Sprawdź zakresy<br>robocze w menu OPERATION (OPERACJA) ><br>SYSTEM RANGE DATA (DANE ZAKRESU<br>SYSTEMU).OPERATION (OPERACJA)SYSTEM<br>RANGE DATA (DANE ZAKRESU SYSTEMU) Zmień<br>zakres operacji (np. z 1 na 2) w menu<br>MAINTENANCE (KONSERWACJA) ><br>COMMISSIONING (PRZYGOTOWANIE<br>DO EKSPLOATACJI) > STREAM PROGRAM<br>(PROGRAM STRUMIENIA), aby zmniejszyć<br>objętość próbki dodanej do reaktora.<br>Zwiększ wartość ustawienia TOC SPARGE TIME<br>(CZAS WYPLUKIWANIA TOC). Patrz<br>MAINTENANCE (KONSERWACJA) > SYSTEM<br>CONFIGURATION (KONFIGURACJA SYSTEMU) ><br>OXIDATION PROGRAM (PROGRAM UTLENIANIA)<br>1 > TOC SPARGE TIME (CZAS WYPLUKIWANIA<br>TOC). |
| 52_HIGH CO2 IN BASE<br>(WYSOKA ZAWARTOŚĆ<br>CO2 W ZASADZIE) | Poziom CO <sub>2</sub> w odczynniku zasadowym<br>jest większy niż wartość ustawienia<br>BASE CO2 ALARM (ALARM<br>CO2 ZASADY).<br>Patrz MAINTENANCE<br>(KONSERWACJA) > SYSTEM<br>CONFIGURATION (KONFIGURACJA<br>SYSTEMU) > FAULT SETUP<br>(USTAWIENIA USTEREK) > BASE<br>CO2 ALARM (ALARM CO2 ZASADY).<br><b>Uwaga:</b> Poziom CO <sub>2</sub> w odczynniku<br>zasadowym jest identyfikowany podczas<br>kalibracji zera lub kontroli zera. | Upewnij się, że filtr CO <sub>2</sub> w pojemniku z odczynnikiem<br>zasadowym jest w dobrym stanie. Upewnij się,<br>że pojemnik z odczynnikiem zasadowym jest<br>szczelny. Określ jakość odczynnika zasadowego.<br>Wymień odczynnik zasadowy.                                                                                                    |
| 53_TEMPERATURE<br>ALARM (ALARM<br>TEMPERATURY)              | Temperatura analizatora jest wyższa niż<br>wartość ustawienia TEMPERATURE<br>ALARM (ALARM TEMPERATURY).<br>Patrz MAINTENANCE<br>(KONSERWACJA) > SYSTEM<br>CONFIGURATION (KONFIGURACJA<br>SYSTEMU) > FAULT SETUP<br>(USTAWIENIA USTEREK) ><br>TEMPERATURE ALARM (ALARM<br>TEMPERATURE ALARM (ALARM<br>TEMPERATURY).<br><b>Uwaga:</b> Wentylator analizatora pracuje<br>w trybie rezerwowym do momentu<br>potwierdzenia ostrzeżenia.        | Określ temperaturę wewnątrz analizatora. Sprawdź<br>filtry w wentylatorze i nawiewie. Sprawdź działanie<br>wentylatora.<br><b>Uwaga:</b> Przy temperaturze poniżej 25°C (77°F) analizator<br>wyłącza wentylator.                                                                                                    |
| 54_COOLER LOW TEMP<br>(NISKA TEMPERATURA<br>CHŁODNICY)      | Temperatura chłodnicy jest niższa niż<br>2°C przez ponad 600 sekund.                                                                                                    | Sprawdź migającą diodę LED 3 na płytce<br>sygnałowej, aby sprawdzić działanie chłodnicy.<br>Nieprawidłowe działanie czujnika temperatury.<br>Wymiana chłodnicy.                                                                                                    |

| Komunikat                                                   | Opis                                                                                                    | Przyczyna i rozwiązanie                                                                                                    |
|-------------------------------------------------------------|----------------------------------------------------------------------------------------------------|----------------------------------------------------------------------------------------------------|
| 55_COOLER HIGH TEMP<br>(WYSOKA<br>TEMPERATURA<br>CHŁODNICY) | Temperatura chłodnicy jest o 5°C (9°F)<br>wyższa od nastawy temperatury<br>chłodnicy i o ponad 8°C (14°F) niższa<br>od temperatury otoczenia przez ponad<br>600 sekund.                                                                                                    | Sprawdź migającą diodę LED 3 na płytce<br>sygnałowej, aby sprawdzić działanie chłodnicy.<br>Nieprawidłowe działanie czujnika temperatury lub<br>elementu Peltiera chłodnicy. Sprawdź, czy prąd<br>płynący do ogniwa Peltiera ma natężenie około<br>1,4 A. Jeśli nie, wymień chłodnicę.<br>Więcej informacji na temat testów znajduje się<br>w arkuszu informacyjnym <i>T022. BioTector Cooler</i><br><i>Troubleshooting</i> . |
| 56_TP BOIL HI TEMP<br>(WYSOKA<br>TEMPERATURA KOTŁA<br>TP)   | Temperatura kotła TP była wyższa niż<br>limit temperatury przez okres dłuższy niż<br>limit czasu określony w ustawieniu<br>TP BOILER ALARM (ALARM KOTŁA<br>TP).<br>Patrz MAINTENANCE<br>(KONSERWACJA) > SYSTEM<br>CONFIGURATION (KONFIGURACJA<br>SYSTEMU) > BOILER PROGRAM<br>(PROGRAM KOTŁA) > TP BOILER<br>ALARM (ALARM KOTŁA TP). | Nieprawidłowe działanie czujnika temperatury<br>na kotle TP.<br>Nieprawidłowe działanie przekaźnika na płytce<br>transformatora kotła TP.                                                                                                    |
| 57_TP BOIL LO TEMP<br>(NISKA TEMPERATURA<br>KOTŁA TP)       | Temperatura kotła TP była niższa niż<br>wartość graniczna przez okres dłuższy<br>niż limit czasu określony w ustawieniu<br>TP BOILER ALARM (ALARM KOTŁA<br>TP).<br>Patrz MAINTENANCE<br>(KONSERWACJA) > SYSTEM<br>CONFIGURATION (KONFIGURACJA<br>SYSTEMU) > BOILER PROGRAM<br>(PROGRAM KOTŁA) > TP BOILER<br>ALARM (ALARM KOTŁA TP). |                                                                                                    |
| 58_TP BOILER FAULT<br>(USTERKA KOTŁA TP)                    | Temperatura kotła TP nie mieściła się<br>w granicach temperatury przez ponad<br>120 sekund podczas pracy. Wartości<br>graniczne temperatury są niższe niż 10°C<br>lub wyższe niż 115°C.                                                                                                    | Nieprawidłowe działanie czujnika temperatury<br>na kotle TP.<br>Nieprawidłowe działanie przekaźnika na płytce<br>transformatora kotła TP.<br>Sprawdź zasilanie podgrzewacza kotła TP.                                                                                                    |

| Komunikat                                                               | Opis                                                                                                    | Przyczyna i rozwiązanie                                                                                                    |
|-------------------------------------------------------------------------|----------------------------------------------------------------------------------------------------|----------------------------------------------------------------------------------------------------|
| 59_TPr BOIL HI TEMP<br>(WYSOKA<br>TEMPERATURA KOTŁA<br>TPr)             | Temperatura kotła TPr była wyższa niż<br>limit temperatury przez okres dłuższy niż<br>limit czasu określony w ustawieniu TPr<br>BOILER ALARM (ALARM KOTŁA TPr).<br>Patrz MAINTENANCE<br>(KONSERWACJA) > SYSTEM<br>CONFIGURATION (KONFIGURACJA<br>SYSTEMU) > BOILER PROGRAM<br>(PROGRAM KOTŁA) > TPr BOILER<br>ALARM (ALARM KOTŁA TPr). | Nieprawidłowe działanie czujnika temperatury<br>na kotle TPr.<br>Nieprawidłowe działanie przekaźnika U12 na płycie<br>we/wy NP (81204290).                                                                                                    |
| 60_TPr BOIL LO TEMP<br>(NISKA TEMPERATURA<br>KOTŁA TPr)                 | Temperatura kotła TPr była niższa niż<br>limit temperatury przez okres dłuższy niż<br>limit czasu określony w ustawieniu TPr<br>BOILER ALARM (ALARM KOTŁA TPr).<br>Patrz MAINTENANCE<br>(KONSERWACJA) > SYSTEM<br>CONFIGURATION (KONFIGURACJA<br>SYSTEMU) > BOILER PROGRAM<br>(PROGRAM KOTŁA) > TPr BOILER<br>ALARM (ALARM KOTŁA TPr). |                                                                                                    |
| 61_TPr BOILER FAULT<br>(USTERKA KOTŁA TPr)                              | Temperatura kotła TPr nie mieściła się<br>w granicach temperatury przez ponad<br>120 sekund podczas pracy. Wartości<br>graniczne temperatury są niższe niż 10°C<br>lub wyższe niż 115°C.                                                                                                    | Nieprawidłowe działanie czujnika temperatury<br>na kotle TP.<br>Nieprawidłowe działanie przekaźnika U12 na płycie<br>we/wy NP (81204290).<br>Sprawdź zasilanie podgrzewacza kotła TPr.                                                                                                    |
| 62_SMPL PUMP STOP<br>ON (ZATRZYMANIE<br>POMPY PRÓBEK<br>W POZYCJI ON)   | Pompa próbek zatrzymała się przy<br>włączonym czujniku obrotów lub działanie<br>czujnika obrotów jest nieprawidłowe<br>(stale włączone).<br>WŁ. = dioda LED 15 świeci (płytka<br>sygnałowa)                                                                                                    | Sprawdź obroty pompy próbek.<br>Wymień przekaźnik 2 na płytce przekaźników.<br>Sprawdź sygnał czujnika pompy. DIGITAL INPUT<br>(WEJŚCIE CYFROWE)DIGITAL INPUT (WEJŚCIE<br>CYFROWE) Patrz KONSERWACJA ><br>DIAGNOSTYKA > STATUS WEJŚCIA/WYJŚCIA >                                                                                                    |
| 63_SMPL PUMP STOP<br>OFF (ZATRZYMANIE<br>POMPY PRÓBEK<br>W POZYCJI OFF) | Pompa próbek zatrzymała się przy<br>wyłączonym czujniku obrotów lub<br>działanie czujnika obrotów jest<br>nieprawidłowe (obroty nie są wykrywane).<br>WYŁ. = dioda LED 15 jest wyłączona<br>(płytka sygnałowa)                                                                                                    | WEJŚCIE CYFROWE.MAINTENANCE<br>(KONSERWACJA)DIAGNOSTICS<br>(DIAGNOSTYKA)INPUT/OUTPUT STATUS<br>(STATUS WEJŚCIA/WYJŚCIA)DIGITAL INPUT<br>(WEJŚCIE CYFROWE)<br>Wymień pompę do pobierania próbek. Patrz Części<br>zamienne i akcesoria na stronie 49<br>Więcej informacji na temat testów znajduje się<br>w arkuszu informacyjnym <i>TT001. BioTector Sample</i><br><i>Pump Stop On and Off Warning_Quick</i><br><i>Troubleshooting</i> . |

| Komunikat                                                               | Opis                                                                                                    | Przyczyna i rozwiązanie                                                                                                    |
|-------------------------------------------------------------------------|----------------------------------------------------------------------------------------------------|----------------------------------------------------------------------------------------------------|
| 64_ACID PUMP STOP<br>ON (ZATRZYMANIE<br>POMPY KWASU<br>W POZYCJI ON)    | Pompa kwasu zatrzymała się przy<br>włączonym czujniku obrotów lub działanie<br>czujnika obrotów jest nieprawidłowe<br>(stale włączone).<br>WŁ. = dioda LED 16 świeci (płytka<br>sygnałowa)                     | Sprawdź obroty pompy kwasu.<br>Sprawdź sygnał czujnika pompy. Sprawdź diodę<br>LED 16 na płycie sygnałowej i sygnał DI05 w menu<br>DIGITAL INPUT (WEJŚCIE CYFROWE) Patrz<br>KONSERWACJA > DIAGNOSTYKA > STATUS<br>WEJŚCIA/WYJŚCIA > WEJŚCIE                  |
| 65_ACID PUMP STOP<br>OFF (ZATRZYMANIE<br>POMPY KWASU<br>W POZYCJI OFF)  | Pompa kwasu zatrzymała się przy<br>wyłączonym czujniku obrotów lub<br>działanie czujnika obrotów jest<br>nieprawidłowe (obroty nie są wykrywane).<br>WYŁ. = dioda LED 16 jest wyłączona<br>(płytka sygnałowa)  | CYFROWE.MAINTENANCE<br>(KONSERWACJA)DIAGNOSTICS<br>(DIAGNOSTYKA)INPUT/OUTPUT STATUS<br>(STATUS WEJŚCIA/WYJŚCIA)DIGITAL INPUT<br>(WEJŚCIE CYFROWE) Wymień pompę.                                                                                              |
| 66_BASE PUMP STOP<br>ON (ZATRZYMANIE<br>POMPY ZASADY<br>W POZYCJI ON)   | Pompa zasady zatrzymała się przy<br>włączonym czujniku obrotów lub działanie<br>czujnika obrotów jest nieprawidłowe<br>(stale włączone).<br>WŁ. = dioda LED 17 świeci (płytka<br>sygnałowa)                    | Sprawdź obroty pompy zasady.<br>Sprawdź sygnał czujnika pompy. Sprawdź diodę<br>LED 17 na płycie sygnałowej i sygnał DI06 w menu<br>DIGITAL INPUT (WEJŚCIE CYFROWE) Patrz<br>KONSERWACJA > DIAGNOSTYKA > STATUS<br>WEJŚCIA/WYJŚCIA > WEJŚCIE                 |
| 67_BASE PUMP STOP<br>OFF (ZATRZYMANIE<br>POMPY ZASADY<br>W POZYCJI OFF) | Pompa zasady zatrzymała się przy<br>wyłączonym czujniku obrotów lub<br>działanie czujnika obrotów jest<br>nieprawidłowe (obroty nie są wykrywane).<br>WYŁ. = dioda LED 17 jest wyłączona<br>(płytka sygnałowa) | (KONSERWACJA)DIAGNOSTICS<br>(DIAGNOSTYKA)INPUT/OUTPUT STATUS<br>(STATUS WEJŚCIA/WYJŚCIA)DIGITAL INPUT<br>(WEJŚCIE CYFROWE) Wymień pompę.                                                                                                    |
| 68_N PUMP STOP<br>ON (ZATRZYMANIE<br>POMPY N WŁĄCZONE)                  | Pompa azotu zatrzymała się przy<br>włączonym czujniku obrotów lub działanie<br>czujnika obrotów jest nieprawidłowe<br>(stale włączone).<br>WŁ. = dioda LED 8 świeci (płytka we/wy<br>NP)                       | Sprawdź obroty pompy azotu (N).<br>Wymień przekaźnik 1 na płytce we/wy NP.<br>Sprawdź sygnał czujnika pompy. Sprawdź diodę<br>LED 8 na płycie we/wy NP i sygnał DI33 w menu<br>DIGITAL INPUT (WEJŚCIE CYFROWE) Patrz<br>KONSERWACJA > DIAGNOSTYKA > STATUS   |
| 69_N PUMP STOP OFF<br>(ZATRZYMANIE POMPY<br>N WYŁĄCZONE)                | Pompa azotu zatrzymała się przy<br>wyłączonym czujniku obrotów lub<br>działanie czujnika obrotów jest<br>nieprawidłowe (obroty nie są wykrywane).<br>WYŁ. = dioda LED 8 nie świeci (płytka<br>we/wy NP)        | WEJŚCIA/WYJŚCIA > WEJŚCIE<br>CYFROWE.MAINTENANCE<br>(KONSERWACJA)DIAGNOSTICS<br>(DIAGNOSTYKA)INPUT/OUTPUT STATUS<br>(STATUS WEJŚCIA/WYJŚCIA)DIGITAL INPUT<br>(WEJŚCIE CYFROWE) Wymień pompę.                                                                 |
| 70_P PUMP STOP<br>ON (ZATRZYMANIE<br>POMPY P W POZYCJI<br>ON)           | Pompa fosforu zatrzymała się przy<br>włączonym czujniku obrotów lub działanie<br>czujnika obrotów jest nieprawidłowe<br>(stale włączone).<br>WŁ. = dioda LED 9 świeci (płytka we/wy<br>NP)                     | Sprawdź obroty pompy fosforu (P).<br>Wymień przekaźnik 3 na płytce we/wy NP.<br>Sprawdź sygnał czujnika pompy. Sprawdź diodę<br>LED 8 na płycie we/wy NP i sygnał DI34 w menu<br>DIGITAL INPUT (WEJŚCIE CYFROWE) Patrz<br>KONSERWACJA > DIAGNOSTYKA > STATUS |
| 71_P PUMP STOP OFF<br>(ZATRZYMANIE POMPY<br>P WYŁĄCZONE)                | Pompa fosforu zatrzymała się przy<br>wyłączonym czujniku obrotów lub<br>działanie czujnika obrotów jest<br>nieprawidłowe (obroty nie są wykrywane).<br>WYŁ. = dioda LED 9 nie świeci (płytka<br>we/wy NP)      | WEJSCIA/WYJSCIA > WEJŚCIE<br>CYFROWE.MAINTENANCE<br>(KONSERWACJA)DIAGNOSTICS<br>(DIAGNOSTYKA)INPUT/OUTPUT STATUS<br>(STATUS WEJŚCIA/WYJŚCIA)DIGITAL INPUT<br>(WEJŚCIE CYFROWE) Wymień pompę.                                                                 |

Tabela 4 Ostrzeżenia systemu (ciąg dalszy)

| Komunikat                                                                                                    | Opis                                                                                                    | Przyczyna i rozwiązanie                                                                                                    |
|----------------------------------------------------------------------------------------------------|----------------------------------------------------------------------------------------------------|----------------------------------------------------------------------------------------------------|
| 72_P RGNT PUMP STOP<br>ON (WŁĄCZONE<br>ZATRZYMANIE POMPY<br>ODCZYNNIKA P)<br>73_P RGNT PUMP STOP<br>OFF (WYŁĄCZONE<br>ZATRZYMANIE POMPY | Pompa odczynnika TP zatrzymała się<br>przy włączonym czujniku obrotów lub<br>działanie czujnika obrotów jest<br>nieprawidłowe (stale włączone).<br>WŁ. = dioda LED 11 świeci (płytka we/wy<br>NP)<br>Pompa odczynnika TP zatrzymała się<br>przy wyłączonym czujniku obrotów lub<br>działanie czujnika obrotów jest | Sprawdź obroty pompy odczynnika TP.<br>Sprawdź sygnał czujnika pompy. Sprawdź diodę<br>LED 11 na płycie we/wy NP i sygnał DI36 w menu<br>DIGITAL INPUT (WEJŚCIE CYFROWE) Patrz<br>KONSERWACJA > DIAGNOSTYKA > STATUS<br>WEJŚCIA/WYJŚCIA > WEJŚCIE<br>CYFROWE.MAINTENANCE<br>(KONSERWACJA)DIAGNOSTICS<br>(DIAGNOSTYKA)INPUT/OUTPUT STATUS<br>(STATUS WEJŚCIA/WYJŚCIA)DIGITAL INPUT |
| ODCZYNNIKA P)                                                                                                    | nieprawidłowe (obroty nie są wykrywane).<br>WYŁ. = dioda LED 11 nie świeci (płytka<br>we/wy NP)                                                                                                    | (WEJŚCIE CYFROWE) Wymień pompę.                                                                                                    |
| 74_HCI PUMP STOP                                                                                                    | Pompa kwasu HCl zatrzymała się przy                                                                                                    | Sprawdź obroty pompy kwasu HCI.                                                                                                    |
| ON (ZATRZYMANIE<br>POMPY HCL W POZYCJI<br>ON)                                                                                           | włączonym czujniku obrotów lub działanie<br>czujnika obrotów jest nieprawidłowe<br>(stale włączone).                                                                                                    | Sprawdź sygnał czujnika pompy. Sprawdź diodę<br>LED 12 na płycie we/wy NP i sygnał DI37 w menu<br>DIGITAL INPUT (WEJŚCIE CYFROWE) Patrz                                                                                                    |
| 75_HCI PUMP STOP OFF<br>(WYŁĄCZONE<br>ZATRŻYMANIE POMPY<br>HCI)                                                                         | WŁ. = dioda LED 12 świeci (płytka we/wy<br>NP)                                                                                                    | KONSERWACJA > DIAGNOSTYKA > ŠTATUS<br>WEJŚCIA/WYJŚCIA > WEJŚCIE<br>CYEDOWE MAINTENANCE                                                                                                    |
|                                                                                                    | Pompa kwasu HCl zatrzymała się przy<br>wyłączonym czujniku obrotów lub<br>działanie czujnika obrotów jest<br>nieprawidłowe (obroty nie są wykrywane).                                                                                                    | CYFROWE.MAINTENANCE<br>(KONSERWACJA)DIAGNOSTICS<br>(DIAGNOSTYKA)INPUT/OUTPUT STATUS<br>(STATUS WEJŚCIA/WYJŚCIA)DIGITAL INPUT<br>(WEJŚCIE CYFROWE) Wymień pompę.                                                                                                    |
|                                                                                                    | WYŁ. = dioda LED 12 nie świeci (płytka<br>we/wy NP)                                                                                                    |                                                                                                    |
| 76_DCP WARN<br>(OSTRZEŻENIE DCP)                                                                                                    | Analizator nie może komunikować się<br>z fotometrem dwuogniwowym (DCP).                                                                                                    | Sprawdź zasilanie fotometru dwuogniwowego.<br>Upewnij się, że diody LED na płytce DCP świecą.<br>Sprawdź połączenia kabla danych DCP.                                                                                                    |
| 77_DCP N SIG WARN<br>(OSTRZEŻENIE                                                                                                    | Wartości w kanale SIGNAL/REFERENCE<br>(SYGNAŁ/ODNIESIENIE) azotu dla wody                                                                                                    | Upewnij się, że woda dejonizowana TN DI nie jest<br>zanieczyszczona.                                                                                                    |
| SYGNAŁU N DCP)                                                                                                    | TN DI są poza zakresem fabrycznym.                                                                                                    | Sprawdź działanie lampy ksenonowej.                                                                                                    |
| 78_DCP N REF WARN<br>(OSTRZEŻENIE<br>WARTOŚCI<br>ODNIESIENIA N DCP)                                                                     |                                                                                                    | Oczyścić ogniwo pomiarowe TN.                                                                                                    |
|                                                                                                    |                                                                                                    | Sprawdź kable koncentryczne fotometru<br>dwuogniwowego.                                                                                                    |
|                                                                                                    |                                                                                                    | Uruchom READ DIW REF TEST (TEST ODCZYTU<br>ODNIESIENIA WODY DEJONIZOWANEJ), aby<br>sprawdzić wartości SIGNAL/REFERENCE<br>(SYGNAŁ/ODNIESIENIE). Patrz MAINTENANCE<br>(KONSERWACJA) > DIAGNOSTICS<br>(DIAGNOSTYKA) > PROCESS TEST (TEST<br>PROCESU) > READ DIW REF TEST (TEST<br>ODCZYTU ODNIESIENIA WODY<br>DEJONIZOWANEJ).                                                       |

| Komunikat                                                                                                    | Opis                                                                                                    | Przyczyna i rozwiązanie                                                                                                    |  |
|----------------------------------------------------------------------------------------------------|----------------------------------------------------------------------------------------------------|----------------------------------------------------------------------------------------------------|--|
| 79_DCP P SIG WARN<br>(OSTRZEŻENIE<br>SYGNAŁU P DCP)<br>80_DCP P REF WARN<br>(OSTRZEŻENIE<br>ODNIESIENIA P DCP) | Wartości w kanale SIGNAL/REFERENCE<br>(SYGNAŁ/ODNIESIENIE) fosforu dla<br>wody TN DI są poza zakresem<br>fabrycznym.                                                                                                    | Upewnij się, że woda dejonizowana TN DI nie jest<br>zanieczyszczona.<br>Sprawdź działanie lampy ksenonowej.<br>Oczyścić ogniwo pomiarowe TP.<br>Sprawdź kable koncentryczne fotometru<br>dwuogniwowego.<br>Uruchom READ DIW REF TEST (TEST ODCZYTU<br>ODNIESIENIA WODY DEJONIZOWANEJ), aby<br>sprawdzić wartości SIGNAL/REFERENCE<br>(SYGNAŁ/ODNIESIENIE). Patrz MAINTENANCE<br>(KONSERWACJA) > DIAGNOSTICS<br>(DIAGNOSTYKA) > PROCESS TEST (TEST<br>PROCESU) > READ DIW REF TEST (TEST<br>ODCZYTU ODNIESIENIA WODY<br>DEJONIZOWANEJ). |  |
| 81_ATM PRESSURE<br>HIGH (WYSOKIE<br>CIŚNIENIE ATM)                                                             | Odczyt czujnika ciśnienia<br>atmosferycznego jest większy niż<br>115 kPa. Odczyt czujnika ciśnienia<br>atmosferycznego jest ustawiony<br>na 101,3 kPa (tryb pracy w razie usterki).                                                                                                    | Sprawdź ADC[8] w menu ANALOG INPUT<br>(WEJŚCIE ANALOGOWE). Patrz MAINTENANCE<br>(KONSERWACJA) > DIAGNOSTICS<br>(DIAGNOSTYKA) > INPUT/OUTPUT STATUS<br>(STATUS WEJŚCIA/WYJŚCIA) > ANALOG INPUT                                                                                                    |  |
| 82_ATM PRESSURE<br>LOW (NISKIE CIŚNIENIE<br>ATM)                                                               | Odczyt czujnika ciśnienia<br>atmosferycznego jest mniejszy niż<br>60 kPa. Odczyt czujnika ciśnienia<br>atmosferycznego jest ustawiony<br>na 101,3 kPa (tryb pracy w razie usterki).                                                                                                    | (WEJSCIE ANALOGOWE). Odczyt powinien<br>wynosić około 4 V.<br>Nieprawidłowe działanie czujnika ciśnienia.<br>Wymień płytę główną. Patrz Części zamienne i<br>akcesoria na stronie 49                                                                                                    |  |
| 83_SERVICE TIME<br>(CZAS SERWISU)                                                                              | Konieczna jest obsługa ((180-dniowy<br>okres międzyobsługowy)                                                                                                    | Wykonaj niezbędne czynności serwisowe. Następnie<br>wyzeruj licznik serwisowy, aby potwierdzić<br>ostrzeżenie. Wybierz kolejno opcje: MAINTENANCE<br>(KONSERWACJA) > DIAGNOSTICS<br>(DIAGNOSTYKA) > SERVICE (SERWIS) > RESET<br>SERVICE COUNTER (RESET LICZNIKA<br>SERWISOWEGO).                                                                                                    |  |
| 84_SAMPLER ERROR<br>(BŁĄD PRÓBNIKA)                                                                            | W próbniku nie ma próbki/jest mała ilość<br>próbki lub występuje niskie ciśnienie/brak<br>ciśnienia.                                                                                                    | Więcej informacji na ten temat można znaleźć<br>na ekranie LCD próbnika. Patrz instrukcja obsługi<br>próbnika.                                                                                                    |  |
| 114_I/O WARNING<br>(OSTRZEŻENIE WE/WY)                                                                         | Podczas okresowych kontroli<br>wykonywanych automatycznie wykryto<br>zmiany w układach<br>MCP23S17 wzmacniacza sygnału<br>wejściowego/wyjściowego magistrali.<br>Układy MCP23S17 wzmacniacza sygnału<br>wejściowego/wyjściowego magistrali<br>posiadają rejestry kontroli odczytu/zapisu.<br><b>Uwaga:</b> Układy MCP23S17 wzmacniacza<br>sygnału wejściowego/wyjściowego magistrali<br>mają rejestry kontroli odczytu/zapisu. | Gdy analizator wykryje różnicę między żądanym<br>a odczytanymi wartościami rejestrów konfiguracji,<br>wszystkie urządzenia na magistrali SPI (szeregowy<br>interfejs peryferyjny) są resetowane i automatycznie<br>inicjalizowane ponownie. Wybierz kolejno opcje:<br>OPERATION (OPERACJA) > FAULT ARCHIVE<br>(ARCHIWUM USTEREK). Potwierdź ostrzeżenie<br>i poinformuj pomoc techniczną.                                                                                                    |  |
| 135_MODBUS WARN<br>(OSTRZEŻENIE<br>MODBUS)                                                                     | Stan wewnętrznych zadań Modbus jest<br>nieznany.                                                                                                    | W przypadku wystąpienia tego ostrzeżenia obwód<br>magistrali Modbus zostanie automatycznie<br>uruchomiony ponownie. Potwierdź ostrzeżenie<br>i poinformuj dystrybutora lub producenta. Jeśli<br>ostrzeżenie będzie nadal wyświetlane, wymień płytę<br>główną. Patrz Części zamienne i akcesoria<br>na stronie 49.                                                                                                    |  |

| Tabela 4 | Ostrzeżenia | systemu | (ciąg | dalszy) |
|----------|-------------|---------|-------|---------|
|----------|-------------|---------|-------|---------|

#### 2.3 Powiadomienia

Aby wyświetlić powiadomienia, wybierz kolejno opcje OPERATION (OPERACJA) > FAULT ARCHIVE (ARCHIWUM USTEREK). Gdy w lewym górnym rogu ekranu Reaction Data (Dane reakcji) lub Reagent Status (Stan odczynnika) pojawi się komunikat "SYSTEM NOTE (UWAGA SYSTEMOWA)", oznacza to, że wystąpiło powiadomienie. Patrz Tabela 5.

| Komunikat                                                                                                    | Opis                                                                                                    | Rozwiązanie                                                                                                    |
|----------------------------------------------------------------------------------------------------|----------------------------------------------------------------------------------------------------|----------------------------------------------------------------------------------------------------|
| 85_LOW REAGENTS (NISKI<br>POZIOM ODCZYNNIKÓW)<br>(można ustawić jako ostrzeżenie<br>lub notatkę)                                 | Obliczone poziomy odczynników<br>w pojemnikach jest niski.                                                                               | Wymień odczynniki. Patrz Napełnianie lub wymiana<br>odczynników na stronie 6.<br>Aby zwiększyć liczbę dni przed wyświetleniem<br>powiadomienia LOW REAGENTS (NISKI POZIOM<br>ODCZYNNIKÓW), wybierz kolejno opcje:<br>MAINTENANCE (KONSERWACJA) ><br>COMMISSIONING (PRZYGOTOWANIE<br>DO EKSPLOATACJI) > REAGENTS MONITOR<br>(MONITOR ODCZYNNIKÓW) > LOW REAGENTS<br>AT (NISKI POZIOM ODCZYNNIKÓW). |
| 86_POWER UP (WŁĄCZANIE<br>ZASILANIA)                                                                                             | Po upływie limitu czasu układu<br>alarmowego procesora nastąpiło<br>przywrócenie zasilania lub<br>ponowne uruchomienie analizatora.      | To powiadomienie jest potwierdzane automatycznie.<br>Nie jest konieczne podejmowanie żadnych działań.                                                                                                    |
| 87_SERVICE TIME RESET<br>(RESET CZASU SERWISU)                                                                                   | Licznik serwisowy został ustawiony<br>na 180 dni (domyślnie).<br>Wybrano opcję RESET SERVICE<br>COUNTER (RESET LICZNIKA<br>SERWISOWEGO). | To powiadomienie jest potwierdzane automatycznie.<br>Nie jest konieczne podejmowanie żadnych działań.                                                                                                    |
| 122_SAMPLE FAULT<br>1 (USTERKA PRÓBKI 1)<br>123_SAMPLE FAULT<br>2 (USTERKA PRÓBKI 1)<br>124_SAMPLE FAULT<br>3 (USTERKA PRÓBKI 1) | Urządzenie zewnętrzne wysłało<br>do analizatora sygnał wejściowy<br>usterki próbki.                                                      | Sprawdź poziom cieczy w próbce zewnętrznej<br>i system pobierania próbek dla kanału próbkowania.<br>Sprawdź urządzenie do monitorowania próbek<br>zewnętrznych i zewnętrzne przewody sygnału<br>wejściowego.                                                                                                    |

#### Tabela 5 Powiadomienia

### 2.4 Wyświetlanie historii stanu przed usterką

Wyświetla krótką historię stanu niektórych elementów analizatora przed wystąpieniem usterki. Wartość domyślna 0,0 oznacza brak usterek dla danego elementu.

- Wybierz kolejno opcje: MAINTENANCE (KONSERWACJA) > SYSTEM CONFIGURATION (KONFIGURACJA SYSTEMU) > FAULT STATUS (STAN USTERKI).
- 2. Wybierz opcję.

| Орсја                    | Opis                                                                                                    |
|--------------------------|----------------------------------------------------------------------------------------------------|
| O2 FLOW (PRZEPŁYW<br>O2) | Pokazuje 120 pozycji dla wartości nastawy MFC (sterownika<br>przepływu masy) (pierwsza kolumna) i wartości przepływu MFC<br>(druga kolumna). Wartości są rejestrowane w odstępach 1-<br>sekundowych. W przypadku wystąpienia usterki wartości<br>są przechowywane w archiwum usterek O2 FLOW (PRZEPŁYW<br>O2) do momentu wystąpienia nowej usterki. |

| Орсја                                                                | Opis                                                                                                    |
|----------------------------------------------------------------------|----------------------------------------------------------------------------------------------------|
| RELAY PCB<br>FAULT(USTERKA PCB<br>PRZEKAŹNIKA)                       | Pokazuje 120 odczytów wejścia do zacisku S41 FLT na płytce<br>sygnałowej. W przypadku wystąpienia usterki rejestrowany jest<br>numer "1". Odczyty są przechowywane w archiwum RELAY PCB<br>FAULT(USTERKA PCB PRZEKAŹNIKA) do momentu<br>wystąpienia nowej usterki. Na podstawie odczytów sprawdzić,<br>czy usterka wystąpiła nagle lub ma charakter przerywany.                  |
| OZONE PCB FAULT<br>(USTERKA PCB<br>OZONU)                            | Pokazuje 120 odczytów wejścia do końcówki S42 FLT<br>O3 na płytce sygnałowej. W przypadku wystąpienia usterki<br>rejestrowany jest numer "1". Odczyty są przechowywane<br>w archiwum OZONE PCB FAULT (USTERKA PCB OZONU)<br>do momentu wystąpienia nowej usterki. Na podstawie odczytów<br>sprawdzić, czy usterka wystąpiła nagle lub ma charakter<br>przerywany.                |
| CO2 ANALYZER FAULT<br>(USTERKA<br>ANALIZATORA CO2)                   | Wyświetla 120 odczytów wejścia do zacisku S11, który jest<br>sygnałem 4 - 20 mA z analizatora CO <sub>2</sub> na płytce sygnałowej.<br>Wartości są rejestrowane w odstępach 2-sekundowych (łącznie<br>4 minuty). W przypadku wystąpienia usterki odczyty<br>są przechowywane w archiwum CO2 ANALYZER FAULT<br>(USTERKA ANALIZATORA CO2) do momentu wystąpienia<br>nowej usterki. |
| BIOTECTOR<br>TEMPERATURE<br>(TEMPERATURA<br>URZĄDZENIA<br>BIOTECTOR) | Wyświetla 120 odczytów temperatury analizatora. Wartości<br>są wyświetlane w odstępach co 2 sekundy (łącznie 4 minuty).<br>W przypadku wystąpienia usterki wartości są przechowywane<br>w archiwum BIOTECTOR TEMPERATURE (TEMPERATURA<br>URZĄDZENIA BIOTECTOR) do momentu wystąpienia nowej<br>usterki.                                                                          |
| COOLER<br>TEMPERATURE<br>(TEMPERATURA<br>CHŁODNICY)                  | Wyświetla 120 odczytów temperatury chłodnicy. Wartości<br>są wyświetlane w odstępach co 10 sekundy (łącznie 20 minuty).<br>W przypadku wystąpienia usterki wartości są przechowywane<br>w archiwum COOLER TEMPERATURE (TEMPERATURA<br>CHŁODNICY) do momentu wystąpienia nowej usterki.                                                                                           |

### 3.1 Wykonywanie testu ciśnienia

Wykonaj test ciśnienia, aby sprawdzić, czy w analizatorze występuje wycieku gazu.

- Wybierz opcje: MAINTENANCE (KONSERWACJA) > DIAGNOSTICS (DIAGNOSTYKA) > PROCESS TEST (TEST PROCESU) > PRESSURE TEST (TEST CIŚNIENIA).
- Wybierz PRESSURE TEST (TEST CIŚNIENIA), a następnie naciśnij ✓. Rozpocznie się test ciśnienia (60 sekund). Informacje, które pokazują się, jak poniżej.

| Pozycja                       | Opis                                                                                                    |
|-------------------------------|----------------------------------------------------------------------------------------------------|
| TIME (CZAS)                   | Pokazuje pozostały czas testu.                                                                                                    |
| MFC SETPOINT<br>(NASTAWA MFC) | Pokazuje ustawienie sterownika przepływu masy (MFC) dla testu (domyślnie: 40 L/h).                                                                                                    |
| MFC FLOW<br>(PRZEPŁYW<br>MFC) | Pokazuje przepływ z MFC. Jeśli nie ma wycieku gazu, przepływ powoli spadnie do poziomu bliskiego 0 L/h po 25 sekundach.                                                                                                    |
| STATUS (STAN)                 | Przedstawia wyniki testu.<br><b>TESTING (TESTOWANIE)</b> — trwa test                                                                                                    |
|                               | <b>PASS (UDANE)</b> — przepływ z MFC na końcu testu jest mniejszy niż<br>4 L/h (domyślnie).                                                                                                    |
|                               | <b>WARNING (OSTRZEŻENIE)</b> — przepływ z MFC na końcu testu wynosi więcej niż 4 L/h, ale mniej niż 6 L/h (domyślnie).                                                                                                    |
|                               | <b>FAIL (NIEPOWODZENIE)</b> — przepływ z MFC na końcu testu jest większy niż 6 L/h (domyślnie).                                                                                                    |
|                               | <b>Uwaga:</b> Aby zmienić domyślne wartości graniczne dla testu, należy<br>wybrać kolejno opcje: MAINTENANCE (KONSERWACJA) > SYSTEM<br>CONFIGURATION (KONFIGURACJA SYSTEMU) > SEQUENCE<br>PROGRAM (PROGRAM SEKWENCJI) > PRESSURE/FLOW TEST<br>(TEST CIŚNIENIA/PRZEPŁYWU). |

 Jeśli test ciśnienia zakończy się niepowodzeniem, wybierz opcję PRESSURIZE REACTOR (ZWIĘKSZ CIŚNIENIE W REAKTORZE), a następnie naciśnij ✓, aby znaleźć miejsce wycieku. Rozpocznie się dłuższy test (999 sekund).

### 3.2 Wykonywanie testu przepływu

Wykonaj test przepływu w celu określenia, czy w układzie wydechowym lub przewodach pobierania próbek nie występują niedrożności.

- WYBIERZ KOLEJNO OPCJE: MAINTENANCE (KONSERWACJA) > DIAGNOSTICS (DIAGNOSTYKA) > PROCESS TEST (TEST PROCESU) > FLOW TEST (TEST PRZEPŁYWU).
- Wybierz EXHAUST TEST (TEST WYDECHU), a następnie naciśnij ✓.
   Rozpocznie się test przepływu (30 sekund). Informacje, które pokazuja się

Rozpocznie się test przepływu (30 sekund). Informacje, które pokazują się, jak poniżej.

| Pozycja                       | Opis                                                                               |
|-------------------------------|------------------------------------------------------------------------------------|
| TIME (CZAS)                   | Pokazuje pozostały czas testu.                                                     |
| MFC SETPOINT<br>(NASTAWA MFC) | Pokazuje ustawienie sterownika przepływu masy (MFC) dla testu (domyślnie: 80 L/h). |

|    | Pozycja                                                  | Opis                                                                                                    |
|----|----------------------------------------------------------|----------------------------------------------------------------------------------------------------|
|    | MFC FLOW<br>(PRZEPŁYW MFC)                               | Pokazuje przepływ z MFC. Jeśli nie ma niedrożności, przepływ wynosi około 80 L/h.                                                                                                    |
|    | STATUS (STAN)                                            | Przedstawia wyniki testu.<br>TESTING (TESTOWANIE) — trwa test                                                                                                    |
|    |                                                          | <b>PASS (UDANE)</b> — przepływ z MFC na końcu testu wynosi ponad 72 L/h (domyślnie).                                                                                                    |
|    |                                                          | WARNING (OSTRZEŻENIE) — przepływ z MFC na końcu testu jest mniejszy niż 72 L/h, ale większy niż 40 L/h (domyślnie).                                                                                                    |
|    |                                                          | <b>FAIL (NIEPOWODZENIE)</b> — przepływ z MFC na końcu testu jest mniejszy niż 40 L/h (domyślnie).                                                                                                    |
|    |                                                          | <b>Uwaga:</b> Aby zmienić domyślne wartości graniczne dla testu, należy<br>wybrać kolejno opcje: MAINTENANCE (KONSERWACJA) > SYSTEM<br>CONFIGURATION (KONFIGURACJA SYSTEMU) > SEQUENCE<br>PROGRAM (PROGRAM SEKWENCJI) > PRESSURE/FLOW TEST<br>(TEST CIŚNIENIA/PRZEPŁYWU). |
| 3. | Jeśli test wydechu<br>(PRZEPŁYW WYD<br>na zaworze wydecl | nie powiedzie się, należy wybrać opcję EXHAUST FLOW<br>ECHU), a następnie nacisnąć ✔, aby znaleźć niedrożność (np.<br>nowym). Rozpocznie się dłuższy test (999 sekund).                                                                                                   |
| ٨  | Wybierz SAMPLE                                           | OUT TEST (TEST W/VI OTU PRÓBKI), a nastennie naciśnii                                                                                                    |

 Wybierz SAMPLE OUT TEST (TEST WYLOTU PROBKI), a następnie naciśnij przycisk ✓.

Rozpocznie się test wylotu próbki. Test określa, czy w przewodach wyjściowych pobierania próbek nie ma niedrożności.

 Jeśli test wylotu próbki zakończy się niepowodzeniem, wybierz opcję SAMPLE OUT FLOW (PRZEPŁYW WYLOTOWY PRÓBKI), a następnie naciśnij ✓, aby znaleźć niedrożność (np. na zaworze wylotowym próbki). Rozpocznie się dłuższy test (999 sekund).

### 3.3 Wykonywanie testu na obecność ozonu

Wykonaj test na obecność ozonu, aby określić, czy generator ozonu działa prawidłowo.

- 1. Zainstaluj tester ozonu w analizatorze. Patrz arkusz informacyjny T029. Procedura sprawdzania poziomu ozonu w analizatorze BioTector B3500 i B7000 za pomocą uniwersalnego testera ozonu..
- Wybierz kolejno opcje: MAINTENANCE (KONSERWACJA) > DIAGNOSTICS (DIAGNOSTYKA) > PROCESS TEST (TEST PROCESU) > OZONE TEST (TEST OZONU).
- 3. Wybierz opcję START TEST (ROZPOCZNIJ TEST).

Analizator przeprowadza test ciśnienia. Następnie włączany jest generator ozonu. Na wyświetlaczu pojawi się komunikat ostrzegawczy dotyczący ozonu.

**4.** Po pęknięciu pierścienia o-ring w testerze wybierz opcję STOP TEST (ZATRZYMAJ TEST).

Analizator usuwa cały ozon z testera ozonu (30 sekund). Wyświetlane są wyniki testu.

| Pozycja          | Opis                                                                                                    |
|------------------|----------------------------------------------------------------------------------------------------|
| TIME<br>(CZAS)   | Pokazuje czas do pęknięcia pierścienia o-ring.                                                                                                    |
| STATUS<br>(STAN) | Przedstawia wyniki testu.<br>TESTING (TESTOWANIE) — trwa test                                                                                                    |
|                  | <b>PASS (UDANE)</b> — czas pęknięcia pierścienia o-ring był krótszy niż 18 sekund (domyślnie).                                                                                                    |
|                  | <b>LOW OZONE (NISKI POZIOM OZONU)</b> — czas pęknięcia pierścienia o-ring był dłuższy niż 18 sekund, ale krótszy niż 60 sekund (domyślnie).                                                                                                    |
|                  | <b>FAIL (NIEPOWODZENIE)</b> — czas pęknięcia pierścienia o-ring był dłuższy niż 60 sekund.                                                                                                    |
|                  | <b>Uwaga:</b> Aby zmienić domyślne wartości graniczne dla testu, wybierz kolejno<br>opcje: MAINTENANCE (KONSERWACJA) > SYSTEM CONFIGURATION<br>(KONFIGURACJA SYSTEMU) > FAULT SETUP (USTAWIENIA USTEREK) ><br>OZONE TEST TIME (CZAS TESTU OZONU). |

### 3.4 Testowanie pompy próbki

Test pompy próbki umożliwia wyznaczenie poprawnych czasów pompowania do przodu i wstecz poszczególnych strumienia próbek.

- Wybierz kolejno opcje MAINTENANCE (KONSERWACJA) > DIAGNOSTICS (DIAGNOSTYKA) > PROCESS TEST (TEST PROCESU) > SAMPLE PUMP TEST (TEST POMPY PRÓBEK).
- 2. Wybierz jedną z opcji.

| Орсја                                          | Opis                                                                                                    |
|------------------------------------------------|----------------------------------------------------------------------------------------------------|
| VALVE (ZAWÓR)                                  | Ustawia złączkę SAMPLE (PRÓBKA) lub MANUAL (RĘCZNA)<br>używaną do testu. Aby na przykład wybrać złącze SAMPLE<br>1 (PRÓBKA 1), wybrać STREAM VALVE (ZAWÓR STRUMIENIA) 1.                                                   |
| PUMP FORWARD<br>TEST (TEST POMPY<br>DO PRZODU) | Uruchamia pompę próbek w kierunku do przodu.<br><b>Uwaga:</b> Najpierw wybierz PUMP REVERSE TEST (TEST POMPY<br>DO TYŁU), aby opróżnić linie próbkowania, a następnie wybierz<br>PUMP FORWARD TEST (TEST POMPY DO PRZODU). |
|                                                | <ol> <li>Gdy próbka przejdzie przez zawór próbki (ARS) i skapuje do rury<br/>spustowej z boku analizatora, naciśnij przycisk  , aby zatrzymać<br/>stoper.</li> </ol>                                                       |
|                                                | <ol> <li>Zanotuj czas podany na wyświetlaczu. Czas jest poprawnym<br/>czasem pompowania do przodu wybranego strumienia.</li> </ol>                                                                                         |
| PUMP REVERSE                                   | Uruchamia pompę próbek w odwrotnym kierunku.                                                                                                    |
| TEST (TEST POMPY<br>DO TYŁU)                   | <ol> <li>Gdy linie próbek i odkraplacz na próbkę utlenioną / naczynie<br/>czyszczące będą puste, naciśnij przycisk , aby zatrzymać<br/>stoper.</li> </ol>                                                                  |
|                                                | <ol> <li>Zanotuj czas podany na wyświetlaczu. Czas jest poprawnym<br/>czasem pompowania wstecz pompy próbkowej.</li> </ol>                                                                                                 |
| SAMPLE PUMP<br>(POMPA PRÓBEK)                  | Przechodzi do menu MAINTENANCE (KONSERWACJA) ><br>COMMISSIONING (PRZYGOTOWANIE DO EKSPLOATACJI) ><br>SAMPLE PUMP (POMPA PRÓBEK) w celu ustawienia czasów<br>pompowania do przodu i wstecz strumieni próbek.                |

### 3.5 Wykonywanie testu pH

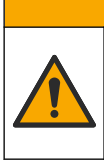

A UWAGA Narażenie na działanie substancji chemicznych. Stosować się do procedur bezpieczeństwa w laboratoriach i zakładać sprzęt ochrony osobistej, odpowiedni do używanych substancji chemicznych. Protokoły warunków bezpieczeństwa można znaleźć w aktualnych kartach charakterystyki (MSDS/SDS) materiałów.

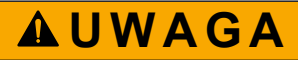

Narażenie na działanie substancji chemicznych. Usuwać substancje chemiczne i odpady zgodnie z przepisami lokalnymi, regionalnymi i państwowymi.

Wykonaj test pH w celu ustalenia, czy odczyn pH roztworu w reaktorze jest prawidłowy na różnych etapach reakcji.

#### Co należy przygotować:

- Papier pH
- Szklana zlewka
- Środki ochrony osobistej (patrz MSDS/SDS)
- 1. Należy stosować środki ochrony osobistej wymienione w karcie charakterystyki (MSDS/SDS).
- Wybierz kolejno opcje: MAINTENANCE (KONSERWACJA) > DIAGNOSTICS (DIAGNOSTYKA) > PROCESS TEST (TEST PROCESU) > pH TEST (TEST pH).
- 3. Wybierz opcję RANGE, VALVE (ZAKRES, ZAWÓR).
- **4.** Ustaw zakres operacji (np. 1) i strumień (np. STREAM (STRUMIEŃ) 1), który ma zostać użyty do testu.

Zakresy operacji można sprawdzić na ekranie OPERATION (OPERACJA) > SYSTEM RANGE DATA (DANE ZAKRESU SYSTEMU). Wybierz zakres operacji zgodny z normalnymi pomiarami dla strumienia próbki.

- 5. Wybierz MODE (TRYB).
- 6. Wybierz tryb testowy (np. TIC+TOC lub TC).
- 7. Wybierz opcję START TEST (ROZPOCZNIJ TEST).
- 8. Naciśnij ponownie ✓, aby potwierdzić, że poprzednia reakcja zakończyła się normalnie.

Analizator wykonuje kolejno następujące czynności:

- Normalne uruchomienie trwa około 210 sekund (oczyszczanie ozonem, oczyszczanie reaktora, test ciśnienia i test przepływu).
- Dodanie próbki i kwasu TIC do reaktora. Następnie program zostaje wstrzymany, aby użytkownik mógł zmierzyć odczyn pH TIC.
- Dodanie odczynnika zasadowego do roztworu w reaktorze. Następnie program zostaje wstrzymany, aby użytkownik mógł zmierzyć odczyn pH zasady.
- Dodanie kwasu TOC do roztworu w reaktorze. Następnie program zostaje wstrzymany, aby użytkownik mógł zmierzyć odczyn pH.
- Faza oczyszczania reaktora i analizatora CO<sub>2</sub> została zakończona.

**9.** Gdy na wyświetlaczu pojawi się komunikat "TEST TIC pH (TEST pH TIC)", wybierz opcję.

| Орсја                                                    | Opis                                                                                                    |
|----------------------------------------------------------|----------------------------------------------------------------------------------------------------|
| TAKE SAMPLE<br>(POBIERZ PRÓBKĘ)                          | Ustawia zawór wylotowy próbki na włączony przez 0,1 s.<br>Wybierz opcję TAKE SAMPLE (POBIERZ PRÓBKĘ) cztery razy,<br>aby usunąć starą próbkę z przewodu wylotowego próbki,<br>a następnie pobierz próbkę do szklanej zlewki. Do identyfikacji<br>odczynu pH próbki należy użyć papieru pH. Zostanie wyświetlony<br>odczyn pH.                                                       |
|                                                          | <b>Uwaga:</b> Spadek objętości w reaktorze podczas pobierania próbki<br>może mieć negatywny wpływ na pH próbek pobranych<br>w następnym kroku. Aby uzyskać najlepszą dokładność, podczas<br>badania pH, należy pobrać tylko jedną próbkę, a następnie<br>zakończyć badanie. Ponownie rozpocznij test pH i pobierz<br>próbkę na innym etapie (np. TEST BASE pH (TEST<br>pH ZASADY)). |
| CONTINUE TO NEXT<br>PHASE (PRZEJDŹ<br>DO NASTĘPNEJ FAZY) | Analizator przechodzi do następnego etapu programu.                                                                                                    |
| STOP TEST<br>(ZATRZYMAJ TEST)                            | Analizator przechodzi do ostatniego etapu programu, oczyszczania reaktora.                                                                                                    |
| Gdy na wyświetlaczu poja<br>wybierz opcję. Opcje są t    | awi się komunikat "TEST BASE pH (TEST pH ZASADY)",<br>akie same jak w poprzednim etapie.                                                                                                    |

- **11.** Gdy na wyświetlaczu pojawi się komunikat "TEST TOC pH (TEST pH TOC)", wybierz opcję. Opcje są takie same jak w poprzednim etapie.
- 12. Gdy pojawi się komunikat "CONFIRM ALL TUBES RE-CONNECTED (SPRAWDŹ, CZY WSZYSTKIE PRZEWODY ZOSTAŁY PONOWNIE PODŁĄCZONE)", naciśnij przycisk ✓, aby potwierdzić.

Etap oczyszczania reaktora i analizatora CO<sub>2</sub> jest zakończony.

### 3.6 Wykonaj test fazy ciekłej

10.

Wykonaj test fazy ciekłej, aby sprawdzić, czy każdy etap analizy fazy ciekłej został wykonany prawidłowo.

- Wybierz kolejno opcje MAINTENANCE (KONSERWACJA) > DIAGNOSTICS (DIAGNOSTYKA) > PROCESS TEST (TEST PROCESU).
- Przewiń w dół do pozycji LIQUID PHASE PROCESS TEST (TEST PROCESU FAZY CIEKŁEJ).
- 3. Wybierz opcję.

| Орсја                                            | Opis                                                                                                    |
|--------------------------------------------------|----------------------------------------------------------------------------------------------------|
| PURGE CELLS TEST<br>(TEST OCZYSZCZANIA<br>KUWET) | Rozpoczyna etap oczyszczania kuwet analizy fazy ciekłej.<br>Podczas testu usuwana jest zawartość utlenionego pojemnika<br>na próbkę oraz komórek pomiarowych TN i TP. |
|                                                  | <b>Uwaga:</b> Po zakończeniu testu kuwety pomiarowe nie<br>sa napełniane woda dejonizowana.                                                                           |

| Орсја                                        | Opis                                                                                                    |
|----------------------------------------------|----------------------------------------------------------------------------------------------------|
| CLEAN CELLS TEST<br>(TEST CZYSTYCH<br>KUWET) | Rozpoczyna etap czyszczenia kuwet analizy fazy ciekłej. Podczas<br>testu usuwana jest zawartość utlenionego pojemnika na próbkę<br>oraz komórek pomiarowych TN i TP. Następnie płyn<br>do czyszczenia TN wpływa do kuwet pomiarowych TN i TP oraz<br>linii próbkowania między kuwetami pomiarowymi TN i TP.<br>Zbiorniki czyszczące są czyszczone. |
|                                              | Po zakończeniu testu kuwety pomiarowe i linie próbkowania są przepłukiwane wodą dejonizowaną.                                                                                                    |

| Орсја                                                                    | Opis                                                                                                    |
|--------------------------------------------------------------------------|----------------------------------------------------------------------------------------------------|
| READ DIW REF TEST<br>(TEST ODCZYTU<br>ODNIESIENIA WODY<br>DEJONIZOWANEJ) | Rozpoczyna cykl odczytu referencyjnego w wodzie dejonizowanej.<br>Test usuwa zawartość komórek pomiarowych TN i TP. Następnie<br>woda dejonizowana wpływa do kuwet pomiarowych TN i TP.<br>Woda dejonizowana w komórkach pomiarowych TN i TP jest<br>mierzona w tym samym czasie w module fotometru z dwoma<br>komórkami (DCP). Pomiar wykonuje się w taki sam sposób jak<br>w przypadku normalnej reakcji. |
|                                                                          | Po zakończeniu testu na wyświetlaczu pojawią się następujące<br>pozycje:                                                                                                    |
|                                                                          | N SIG (SYGNAŁ N) — Odczyt natężenia azotu przy długości fali sygnału (217 nm) i wartość procentowa (%) natężenia <sup>2</sup> .                                                                                                    |
|                                                                          | N REF (REF N) — Odczyt natężenia azotu przy długości fali<br>odniesienia (265 nm) i wartość procentowa (%) natężenia.                                                                                                    |
|                                                                          | S/R RATIO (STOSUNEK S/R) — Stosunek sygnału do sygnału odniesienia dla azotu                                                                                                    |
|                                                                          | P SIG (SYGNAŁ P) — Odczyt natężenia fosforu przy długości fali sygnału (405 nm) i wartość procentowa (%) natężenia.                                                                                                    |
|                                                                          | P REF (ODNIESIENIE P) — Odczyt natężenia fosforu przy długości fali odniesienia (486 nm) i wartość procentowa (%) natężenia.                                                                                                    |
|                                                                          | S/R RATIO (STOSUNEK S/R) — Stosunek sygnału do sygnału odniesienia dla fosforu                                                                                                    |
|                                                                          | Po zakończeniu pomiarów analizator usuwa zawartość kuwet<br>pomiarowych TN i TP.                                                                                                    |
|                                                                          | <b>Uwaga:</b> Wartości procentowe natężenia powinny mieścić się<br>w zakresie progu błędu (zwykle powyżej 50% i poniżej 150%).                                                                                                    |
| READ TN+TP SMPL<br>TEST (ODCZYT TESTU<br>PRÓBKI TN+TP)                   | Przed wybraniem tej opcji należy wybrać kolejno OPERATION<br>(OPERACJA) > START,STOP (URUCHOM, ZATRZYMAJ) ><br>FINISH & STOP (ZAKOŃCZ I ZATRZYMAJ). Upewnij się,<br>że pojemnik z próbka utleniona jest wypełniony płynem.                                                                                                    |
|                                                                          | Rozpoczyna cykl odczytu próbki TN. Test usuwa zawartość kuwet<br>pomiarowych. Następnie próbka znajdująca się w zbiorniku<br>utlenionej próbki (OSCP) trafia do celi pomiarowej TN i jest<br>mierzona w module fotometru z podwójną celą. Pomiar wykonuje<br>się w taki sam sposób jak w przypadku normalnej reakcji.                                                                                       |
|                                                                          | Po zakończeniu testu na wyświetlaczu pojawią się następujące<br>pozycje:                                                                                                    |
|                                                                          | N SIG (SYGNAŁ N) — Odczyt natężenia azotu przy długości fali sygnału (217 nm)                                                                                                    |
|                                                                          | N REF (REF N) — Odczyt natężenia azotu przy długości fali odniesienia (265 nm)                                                                                                    |
|                                                                          | S/R RATIO (STOSUNEK S/R) — Stosunek sygnału do sygnału odniesienia dla azotu                                                                                                    |
|                                                                          | <b>Uwaga:</b> Wartość % natężenia nie jest obliczana (wyświetlane jest<br>0%).                                                                                                    |
|                                                                          | Po zakończeniu pomiarów analizator usuwa zawartość kuwety<br>pomiarowej TN.                                                                                                    |

### 3.7 Wykonywanie symulacji analizy utleniania

Wykonaj symulacje analizy utleniania w celu określenia, czy działanie podzespołu (np. pompy, zaworu czy sterownika przepływu masy) jest prawidłowe.

<sup>&</sup>lt;sup>2</sup> Wartość % natężenia jest obliczana na podstawie odczytu testu i odczytu fabrycznego.

**Uwaga:** Po każdym włączeniu podzespołu analizator zatrzyma działanie innych urządzeń, aby nie doszło do uszkodzenia analizatora.

Po naciśnięciu przycisku "wstecz" w celu wyjścia z menu analizator przeprowadza proces synchronizacji pompy.

 Wybierz kolejno opcje: MAINTENANCE (KONSERWACJA) > DIAGNOSTICS (DIAGNOSTYKA) > SIMULATE (SYMULACJA) > OXIDATION PHASE SIM (SYMULACJA FAZY UTLENIANIA).

Zostanie wyświetlony stan podzespołów analizatora.

2. Wybierz opcję.

Gdy podzespół jest włączony, przed jego nazwą wyświetlana jest gwiazdka (\*). *Uwaga: Zmiany wprowadzone w ustawieniach tego menu nie są zapisywane.* 

| Орсја                                | Opis                                                                                                    |  |
|--------------------------------------|----------------------------------------------------------------------------------------------------|--|
| MFC                                  | Ustawia przepływ sterownika przepływu masy (MFC) (np. 40 L/h). Ustaw przepływ. Naciśnij ✓, aby uruchomić sterownik przepływu masy (MFC). Zmierzony przepływ pojawi się w górnej części wyświetlacza. <b>Uwaga:</b> Jeśli wyświetlany przepływ wynosi 0,0 L/h, sterownik MFC jest wyłączony. |  |
| OZONE GENERATOR<br>(GENERATOR OZONU) | Włącza lub wyłącza generator ozonu.<br><b>Uwaga:</b> Ze względów bezpieczeństwa przed włączeniem<br>generatora ozonu wykonywany jest test ciśnieniowy.<br>W przypadku wykrycia wycieku gazu generator ozonu nie<br>zostanie włączony.                                                       |  |
| ACID PUMP (POMPA<br>KWASU)           | Włącza lub wyłącza pompę kwasu. Ustawia liczbę impulsów (½ obrotu).                                                                                                    |  |
|                                      | Gdy pompa pracuje, wyświetlany jest rzeczywisty czas<br>impulsu (nawias zewnętrzny) i ustawiony czas impulsu<br>(nawias wewnętrzny).                                                                                                    |  |
| ACID VALVE (ZAWÓR<br>KWASU)          | Włącza lub wyłącza zawór kwasu.                                                                                                    |  |
| BASE PUMP (POMPA<br>ZASADOWA)        | Włącza lub wyłącza pompę zasady. Ustawia liczbę impulsów (½ obrotu).                                                                                                    |  |
|                                      | Gdy pompa pracuje, wyświetlany jest rzeczywisty czas<br>impulsu (nawias zewnętrzny) i ustawiony czas impulsu<br>(nawias wewnętrzny).                                                                                                    |  |
| BASE VALVE (ZAWÓR<br>ZASADOWY)       | Włącza lub wyłącza zawór zasady.                                                                                                    |  |
| SAMPLE VALVE (ZAWÓR<br>PRÓBEK)       | Ustawia zawór próbek (ARS) w wybranej pozycji. Opcje:<br>SEN1 (pompa próbek do obejścia), SEN2 (pompa próbek<br>do reaktora) lub SEN3 (kwas lub zasada do reaktora).                                                                                                    |  |
| SAMPLE PUMP (POMPA<br>PRÓBEK)        | Ustawia pompę próbek w wybranym trybie pracy. Opcje:<br>FWD (DO PRZODU), REV (DO TYŁU), P-FWD<br>(STEROWANIE IMPULSOWE DO PRZODU) lub P-REV<br>(STEROWANIE IMPULSOWE DO TYŁU).                                                                                                    |  |
|                                      | Jeśli wybrano opcję P-FWD (STEROWANIE IMPULSOWE<br>DO PRZODU) lub P-REV (STEROWANIE IMPULSOWE<br>DO TYŁU), ustaw liczbę impulsów (½ obrotu rolki pompy)                                                                                                    |  |
|                                      | Gdy pompa pracuje, wyświetlany jest rzeczywisty czas<br>impulsu (nawias zewnętrzny) i ustawiony czas impulsu<br>(nawias wewnętrzny).                                                                                                    |  |
| INJECTION VALVE (ZAWÓR<br>WTRYSKOWY) | Włącza lub wyłącza zawór wtryskowy.                                                                                                    |  |

| Орсја                                                | Opis                                                                                                    |  |  |
|------------------------------------------------------|----------------------------------------------------------------------------------------------------|--|--|
| CIRCULATION PUMP<br>(POMPA OBIEGOWA)                 | Włącza lub wyłącza pompę obiegową.                                                                                                    |  |  |
| SAMPLE OUT VALVE<br>(ZAWÓR WYLOTOWY<br>PRÓBKI)       | Włącza lub wyłącza zawór wylotowy.                                                                                                    |  |  |
| EXHAUST VALVE (ZAWÓR<br>WYDECHU)                     | Włącza lub wyłącza zawór wydechowy.                                                                                                    |  |  |
| CLEANING VALVE (ZAWÓR<br>CZYSZCZĄCY)                 | Włącza lub wyłącza zawór czyszczący.                                                                                                    |  |  |
| CALIBRATION VALVE<br>(ZAWÓR KALIBRACYJNY)<br>(opcja) | Włącza lub wyłącza zawór kalibracji zera lub zakresu. Opcje:<br>ZERO, SPAN (ZAKRES) lub OFF (WYŁ.).                                                                                                    |  |  |
| STREAM VALVE (ZAWÓR<br>STRUMIENIA)                   | Włącza lub wyłącza próbkowy zawór strumieniowy. Wybierz<br>numer zaworu strumieniowego. Jednocześnie może być<br>włączony tylko jeden zawór strumieniowy.                                                                                                    |  |  |
|                                                      | <b>Uwaga:</b> Zawory strumieniowe mogą być sterowane przez<br>przekaźniki programowalne lub (dodatkową) kartę<br>rozszerzenia strumienia.                                                                                                    |  |  |
| MANUAL VALVE (ZAWÓR<br>RĘCZNY)                       | Włącza lub wyłącza zawór ręczny. Wybierz zawór ręczny.<br>Jednocześnie może być włączony tylko jeden zawór ręczny.                                                                                                    |  |  |
| COOLER (CHŁODNICA)                                   | Włącza, wyłącza lub aktywuje automatyczne sterowanie<br>chłodnicą, aby sprawdzić, czy przekaźnik chłodnicy działa<br>prawidłowo.                                                                                                    |  |  |
| LEAK DETECTOR<br>(WYKRYWACZ WYCIEKÓW)                | Opcji LEAK DETECTOR (WYKRYWACZ WYCIEKÓW) nie<br>można wybrać. Na wyświetlaczu pojawi się informacja<br>o stanie wejścia alarmowego wykrywacza wycieków cieczy.                                                                                                    |  |  |
| FAN (WENTYLATOR)                                     | Włącza, wyłącza lub aktywuje automatyczne sterowanie<br>wentylatorem, aby sprawdzić, czy przekaźnik wentylatora<br>działa prawidłowo. Na ekranie zostanie wyświetlona<br>temperatura analizatora.                                                                                |  |  |
|                                                      | Gdy dla opcji FAN (WENTYLATOR) jest wybrane ustawienie<br>AUTO, analizator wyłącza wentylator, gdy temperatura<br>analizatora jest niższa niż 25°C. Wentylator działa w sposób<br>ciągły, gdy temperatura analizatora przekracza 25°C.                                           |  |  |
| SAMPLER FILL<br>(NAPEŁNIANIE PRÓBNIKA)               | Włącza lub wyłącza sygnał napełniania próbnika. Sygnał<br>pozostaje włączony do momentu jego wyłączenia.                                                                                                    |  |  |
| SAMPLER EMPTY<br>(PRÓBNIK PUSTY)                     | Włącza lub wyłącza sygnał opróżniania próbnika. Sygnał jest aktywny przez 5 sekund.                                                                                                    |  |  |
| SAMPLE SENSOR (CZUJNIK<br>PRÓBKI)                    | Opcji SAMPLE SENSOR (CZUJNIK PRÓBKI) nie można<br>wybrać. Stan czujnika próbki jest pokazywany<br>na wyświetlaczu.                                                                                                    |  |  |
| INPUT/OUTPUT STATUS<br>(STATUS<br>WEJŚCIA/WYJŚCIA)   | Przejdź do menu MAINTENANCE (KONSERWACJA) ><br>DIAGNOSTICS (DIAGNOSTYKA) > INPUT/OUTPUT<br>STATUS (STATUS WEJŚCIA/WYJŚCIA). Menu<br>INPUT/OUTPUT STATUS (STATUS WEJŚCIA/WYJŚCIA)<br>przedstawia stan wejść cyfrowych, wyjść cyfrowych, wejść<br>analogowych i wyjść analogowych. |  |  |

### 3.8 Przeprowadzić symulacje analizy cieczy

Wykonaj symulację fazy ciekłej w celu określenia, czy działanie podzespołu (np. pompy, zaworu, kotła i lampy) jest prawidłowe.

**Uwaga:** Po każdym włączeniu podzespołu analizator zatrzyma działanie innych urządzeń, aby nie doszło do uszkodzenia analizatora.

 Wybierz kolejno opcje MAINTENANCE (KONSERWACJA) > DIAGNOSTICS (DIAGNOSTYKA) > SIMULATE (SYMULACJA) > LIQUID PHASE SIM (SYMULACJA FAZY CIEKŁEJ).

Zostanie wyświetlony stan podzespołów analizatora. Ponadto na wyświetlaczu pokazywane są odczyty natężenia sygnału (S) i natężenia odniesienia (R) dla azotu i fosforu oraz stosunek sygnału do sygnału odniesienia (S/R) dla azotu i fosforu. **Uwaga:** Nowe odczyty natężenia i stosunku są wyświetlane na wyświetlaczu tylko wtedy, gdy używane są detektory w fotometrze dwuogniwowym.

2. Wybrać opcję.

Gdy podzespół jest włączony, przed jego nazwą wyświetlana jest gwiazdka (\*). *Uwaga: Zmiany wprowadzone w ustawieniach tego menu nie są zapisywane.* 

| Орсја                                                   | Opis                                                                                                    |
|---------------------------------------------------------|----------------------------------------------------------------------------------------------------|
| XENON LAMP (LAMPA<br>KSENONOWA)                         | Włącza lub wyłącza lampę ksenonową.                                                                                                    |
| NP SAMPLE VALVE<br>(ZAWÓR PRÓBEK NP)                    | Włącza lub wyłącza zawór próbek NP.                                                                                                    |
| SAMPLE LOOP VALVE<br>(ZAWÓR PĘTLI PRÓBKI)               | Włącza lub wyłącza zawór pętli próbki.                                                                                                    |
| DIVERSION VALVE (ZAWÓR<br>ZMIANY KIERUNKU<br>PRZEPŁYWU) | Włącza lub wyłącza zawór zmiany kierunku przepływu.                                                                                                    |
| TP REAGENT VALVE<br>(ZAWÓR ODCZYNNIKA TP)               | Włącza lub wyłącza zawór odczynnika TP.                                                                                                    |
| CELL VALVE (ZAWÓR<br>KUWETY)                            | Włącza lub wyłącza zawór kuwety.                                                                                                    |
| BOILER VALVE (ZAWÓR<br>BOJLEROWY)                       | Włącza lub wyłącza zawór kotła.                                                                                                    |
| BOILER DRAIN VALVE<br>(ZAWÓR SPUSTOWY<br>KOTŁA)         | Włącza lub wyłącza zawór spustowy kotła.                                                                                                    |
| DI WATER VALVE (ZAWÓR<br>WODY DEJONIZOWANEJ)            | Włącza lub wyłącza zawór wody dejonizowanej.                                                                                                    |
| TN CLEANING VALVE<br>(ZAWÓR CZYSZCZĄCY TN)              | Włącza lub wyłącza zawór czyszczenia TN.                                                                                                    |
| N PUMP (POMPA N)                                        | Ustawia pompę azotu (N) w wybranym trybie pracy. Opcje:<br>P-FWD (STEROWANIE IMPULSOWE DO PRZODU)<br>(sterowanie impulsowe do przodu) i P-REV (STEROWANIE<br>IMPULSOWE DO TYŁU) (sterowanie impulsowe do tyłu).<br>Ustawia liczbę impulsów (½ liczba obrotów rolki pompy).   |
| Ρ ΡυΜΡ (ΡΟΜΡΑ Ρ)                                        | Ustawia pompę fosforu (P) w wybranym trybie pracy. Opcje:<br>P-FWD (STEROWANIE IMPULSOWE DO PRZODU)<br>(sterowanie impulsowe do przodu) i P-REV (STEROWANIE<br>IMPULSOWE DO TYŁU) (sterowanie impulsowe do tyłu).<br>Ustawia liczbę impulsów (½ liczba obrotów rolki pompy). |
| TP REAGENT PUMP<br>(POMPA ODCZYNNIKA TP)                | Ustawia pompę odczynnika TP w wybranym trybie pracy.<br>Opcja: (sterowanie impulsowe do przodu). Ustawia liczbę<br>impulsów (½ liczba obrotów rolki pompy).                                                                                                    |

| Орсја                                              | Opis                                                                                                    |  |  |
|----------------------------------------------------|----------------------------------------------------------------------------------------------------|--|--|
| HCI ACID PUMP (POMPA<br>KWASU HCI)                 | Ustawia pompę kwasu HCL w wybranym trybie pracy.<br>Opcja: P-FWD (STEROWANIE IMPULSOWE DO PRZODU)<br>(sterowanie impulsowe do przodu). Ustawia liczbę impulsów<br>(½ liczba obrotów rolki pompy).                                                                                                    |  |  |
| TP BOILER (KOCIOŁ TP)                              | Włącza, wyłącza kocioł TP lub ustawia jego automatyczną<br>pracę. Gdy opcja TP BOILER (KOCIOŁ TP) jest ustawiona<br>na AUTO, analizator steruje kotłem za pomocą ustawienia<br>TP BOILER TEMP (TEMP. KOTŁA TP) w menu BOILER<br>PROGRAM (PROGRAM KOTŁA).<br>Po zmianie ustawienia TP BOILER (KOCIOŁ TP) z AUTO<br>na ON (WŁ.) kocioł zwiększa temperaturę. Gdy temperatura<br>kotła przekracza 110°C, analizator wyłącza kocioł, aby<br>zapobiec jego uszkodzeniu. |  |  |
| TPr BOILER (KOCIOŁ TPr)                            | Włącza lub wyłącza kocioł TPr (mieszadło podgrzewane<br>i urządzenie do usuwania pęcherzyków) lub ustawia jego<br>automatyczną pracę. Gdy opcja TPr BOILER (KOCIOŁ TPr)<br>jest ustawiona na AUTO, analizator steruje kotłem<br>za pomocą ustawienia TPr BOILER TEMP (TEMPERATURA<br>KOTŁA TPr) w menu BOILER PROGRAM (PROGRAM<br>KOTŁA).                                                                                                    |  |  |
|                                                    | Po zmianie ustawienia TPr BOILER (KOCIOŁ TPr) z AUTO<br>na ON (WŁ.) kocioł zwiększa temperaturę. Gdy temperatura<br>kotła przekracza 110°C, analizator wyłącza kocioł, aby<br>zapobiec jego uszkodzeniu.                                                                                                    |  |  |
| DCP LEAK DETECTOR<br>(WYKRYWACZ WYCIEKÓW<br>DCP)   | Opcji DCP LEAK DETECTOR (WYKRYWACZ WYCIEKÓW<br>DCP) nie można wybrać. Stan wejścia alarmowego<br>wykrywacza wycieków DCP dla podwójnego fotometru jest<br>wyświetlany na wyświetlaczu. <b>ON (WŁ.)</b> — Wyciek cieczy<br>w fotometrze dwuogniwowym. <b>OFF (WYŁ.)</b> — Brak wycieku.                                                                                                    |  |  |
| CLEANING VALVE (ZAWÓR<br>CZYSZCZĄCY)               | Włącza lub wyłącza zawór czyszczący.                                                                                                    |  |  |
| SAMPLE PUMP (POMPA<br>PRÓBEK)                      | Ustawia pompę próbek w wybranym trybie pracy. Opcje:<br>FWD (DO PRZODU), REV (DO TYŁU), P-FWD<br>(STEROWANIE IMPULSOWE DO PRZODU) lub P-REV<br>(STEROWANIE IMPULSOWE DO TYŁU).                                                                                                    |  |  |
|                                                    | Jeśli wybrano opcję P-FWD (STEROWANIE IMPULSOWE<br>DO PRZODU) lub P-REV (STEROWANIE IMPULSOWE<br>DO TYŁU), ustaw liczbę impulsów (½ obrotu rolki pompy).                                                                                                    |  |  |
|                                                    | Gdy pompa pracuje, wyświetlany jest rzeczywisty czas<br>impulsu (nawias zewnętrzny) i ustawiony czas impulsu<br>(nawias wewnętrzny).                                                                                                    |  |  |
| INPUT/OUTPUT STATUS<br>(STATUS<br>WEJŚCIA/WYJŚCIA) | Przejdź do menu MAINTENANCE (KONSERWACJA) ><br>DIAGNOSTICS (DIAGNOSTYKA) > INPUT/OUTPUT<br>STATUS (STATUS WEJŚCIA/WYJŚCIA). Menu<br>INPUT/OUTPUT STATUS (STATUS WEJŚCIA/WYJŚCIA)<br>przedstawia stan wejść cyfrowych, wyjść cyfrowych, wejść<br>analogowych i wyjść analogowych.                                                                                                    |  |  |

### 3.9 Wykonywanie testu przekaźnika lub wyjścia 4–20 mA

Wykonaj symulację sygnału w celu określenia, czy przekaźnik i wyjście 4–20 mA działają prawidłowo.

- 1. Wybierz kolejno opcje: MAINTENANCE (KONSERWACJA) > DIAGNOSTICS (DIAGNOSTYKA) > SIGNAL SIMULATE (SYMULACJA SYGNAŁU).
- 2. Wybierz opcję.

| Орсја                                           | Opis                                                                                                    |  |  |
|-------------------------------------------------|----------------------------------------------------------------------------------------------------|--|--|
| COMMON FAULT (USTERKA<br>WSPÓLNA)               | Włącza przekaźnik FAULT (USTERKA).<br><b>Uwaga:</b> Aby sprawdzić, czy przekaźnik usterki jest<br>ustawiony na normalnie zasilany (zamknięty) lub<br>normalnie odłączony od zasilania (otwarty), należy<br>zapoznać się z ustawieniem COMMON FAULT<br>(USTERKA WSPÓLNA) w części Configure the relays<br>(Konfigurowanie przekaźników) w instrukcji instalacji<br>i obsługi. |  |  |
| ALARM 1 do 6                                    | Ustawia przekaźnik ALARM na włączony, jeśli został<br>skonfigurowany.                                                                                                    |  |  |
| CHANNEL (KANAŁ) 1 do 6                          | Ustawia wyjście 4 - 20 mA (np. CHANNEL (KANAŁ) 1)<br>dla wybranego sygnału 4 - 20 mA.                                                                                                    |  |  |
| STM ALARM (ALARM STM)<br>od 1 do 6              | Ustawia przekaźnik STM ALARM (ALARM STM)<br>na włączony, jeśli został skonfigurowany.                                                                                                    |  |  |
| SAMPLE FAULT (USTERKA<br>PRÓBKI) 1 do 6         | Ustawia przekaźnik SAMPLE FAULT (USTERKA<br>PRÓBKI) na włączony dla wskazanego strumienia, jeśli<br>został skonfigurowany.                                                                                                    |  |  |
| SYNC RELAY (PRZEKAŹNIK<br>SYNCHRONIZACJI)       | Ustawia przekaźnik SYNC (SYNCHRONIZACJA)<br>na włączony, jeśli został skonfigurowany.                                                                                                    |  |  |
| SAMPLE STATUS (STAN<br>PRÓBKI) 1 do 6           | Ustawia przekaźnik SAMPLE STATUS (STAN PRÓBKI)<br>na włączony dla wskazanego strumienia, jeśli został<br>skonfigurowany.                                                                                                    |  |  |
| CAL SIGNAL (SYGNAŁ<br>KALIBRACJI)               | Ustawia przekaźnik CAL SIGNAL (SYGNAŁ<br>KALIBRACJI) na włączony, jeśli został skonfigurowany.                                                                                                    |  |  |
| MAINT SIGNAL (SYGNAŁ<br>KONSERWACJI)            | Ustawia przekaźnik MAINT SIGNAL (SYGNAŁ<br>KONSERWACJI) na włączony, jeśli został<br>skonfigurowany.                                                                                                    |  |  |
| STOP (ZATRZYMAJ)                                | Ustawia przekaźnik STOP (ZATRZYMAJ) na włączony, jeśli został skonfigurowany.                                                                                                    |  |  |
| FAULT (USTERKA)                                 | Ustawia przekaźnik FAULT (USTERKA) na włączony,<br>jeśli został skonfigurowany.                                                                                                    |  |  |
| FAULT OR WARN (USTERKA<br>LUB OSTRZEŻENIE)      | Ustawia przekaźnik FAULT OR WARN (USTERKA LUB<br>OSTRZEŻENIE) na włączony, jeśli został<br>skonfigurowany.                                                                                                    |  |  |
| WARNING (OSTRZEŻENIE)                           | Ustawia przekaźnik WARNING (OSTRZEŻENIE)<br>na włączony, jeśli został skonfigurowany.                                                                                                    |  |  |
| NOTE (UWAGA)                                    | Ustawia przekaźnik NOTE (UWAGA) na włączony, jeśli został skonfigurowany.                                                                                                    |  |  |
| MAN MODE TRIG<br>(WYZWALANIE TRYBU<br>RĘCZNEGO) | Ustawia przekaźnik MAN MODE TRIG (WYZWALANIE<br>TRYBU RĘCZNEGO) na włączony, jeśli został<br>skonfigurowany.                                                                                                    |  |  |
| 4-20mA CHNG (ZMIANA<br>4-20mA)                  | Ustawia przekaźnik 4-20mA CHNG (ZMIANA 4-20mA)<br>na włączony, jeśli został skonfigurowany.                                                                                                    |  |  |
| 4-20mA CHNG (ZMIANA<br>4-20mA) 1 do 6           | Ustawia przekaźnik 4-20mA CHNG (ZMIANA<br>4-20mA)1 do 6 na włączony dla wskazanego strumienia,<br>jeśli został skonfigurowany.                                                                                                    |  |  |

| Орсја                                           | Opis                                                                                                    |  |  |
|-------------------------------------------------|----------------------------------------------------------------------------------------------------|--|--|
| 4-20mA READ (ODCZYT<br>4-20 mA)                 | Ustawia przekaźnik 4-20mA READ (ODCZYT 4-20 mA)<br>na włączony, jeśli został skonfigurowany.                                                                                                    |  |  |
| INPUT/OUTPUT STATUS<br>(STATUS WEJŚCIA/WYJŚCIA) | Przejdź do menu MAINTENANCE (KONSERWACJA) ><br>DIAGNOSTICS (DIAGNOSTYKA) > INPUT/OUTPUT<br>STATUS (STATUS WEJŚCIA/WYJŚCIA). Menu<br>INPUT/OUTPUT STATUS (STATUS<br>WEJŚCIA/WYJŚCIA) przedstawia stan wejść cyfrowych,<br>wyjść cyfrowych, wejść analogowych i wyjść<br>analogowych. |  |  |

### 3.10 Wyświetlanie stanu wejścia i wyjścia

Wyświetlanie sygnałów na wejściach cyfrowych, wyjściach cyfrowych, wejściach analogowych i wyjściach analogowych w celu sprawdzenia działania.

- 1. Wybierz kolejno opcje: MAINTENANCE (KONSERWACJA) > DIAGNOSTICS (DIAGNOSTYKA) > INPUT/OUTPUT STATUS (STATUS WEJŚCIA/WYJŚCIA).
- 2. Wybierz opcję.

| Орсја                                   | Opis                                                                                                    |  |
|-----------------------------------------|----------------------------------------------------------------------------------------------------|--|
| DIGITAL INPUT<br>(WEJŚCIE<br>CYFROWE)   | Pokazuje sygnał cyfrowy na wejściach cyfrowych (1 = aktywne, 0 =<br>nieaktywne). Symbol "DI", po którym następują dwie cyfry oznacza<br>wejścia cyfrowe. Na przykład DI09 to wejście cyfrowe 9.                                                                             |  |
|                                         | Po numerze wejścia cyfrowego następuje sygnał cyfrowy na wejściu,<br>a następnie funkcja. "[PROGRAMMABLE] (PROGRAMOWALNY)"<br>oznacza konfigurowane wejścia cyfrowe.                                                                                                    |  |
|                                         | <b>Uwaga:</b> DI09 to klawisz Enter. Naciśnij i przytrzymaj klawisz Enter,<br>aby zmienić sygnał cyfrowy w DI09 na 1.                                                                                                    |  |
| DIGITAL OUTPUT<br>(WYJŚCIE<br>CYFROWE)  | Pokazuje sygnał cyfrowy na wyjściach cyfrowych (1 = aktywne, 0 = nieaktywne). Symbol "DO", po którym następują dwie cyfry, oznacza wyjścia cyfrowe. Na przykład DO21 to wyjście cyfrowe 21.                                                                                 |  |
|                                         | Po numerze wyjścia cyfrowego następuje sygnał cyfrowy na wyjściu,<br>a następnie funkcja. "[PROGRAMMABLE] (PROGRAMOWALNY)"<br>oznacza konfigurowane wyjścia cyfrowe.                                                                                                    |  |
|                                         | <b>Uwaga:</b> Gdy analizator jest włączony, wszystkie wyjścia cyfrowe są ustawione na 0.                                                                                                    |  |
|                                         | <b>Uwaga:</b> DO21 ma cyfrowy sygnał 1, gdy chłodnica jest włączona, a 0, gdy chłodnica jest wyłączona. Chłodnica działa przez około 3 sekundy a następnie jest wyłączona przez 7 sekund.                                                                                   |  |
| ANALOG INPUT<br>(WEJŚCIE<br>ANALOGOWE)  | Pokazuje wartość cyfrową przetwornika ADC, napięcie wejściowe<br>i funkcję każdego wejścia analogowego. Analizator wykorzystuje 12-<br>bitowy przetwornik A/C, dlatego zakres wartości cyfrowej wynosi<br>od 0 do 4095. Zakres napięcia wejściowego wynosi od 0 do 5,00 V.  |  |
| ANALOG OUTPUT<br>(WYJŚCIE<br>ANALOGOWE) | Pokazuje wartość cyfrową przetwornika DAC, napięcie wyjściowe<br>i funkcję każdego wyjścia analogowego. Analizator wykorzystuje 12-<br>bitowy przetwornik C/A, dlatego zakres wartości cyfrowej wynosi<br>od 0 do 4095. Zakres napięcia wyjściowego wynosi od 0 do 10,00 V. |  |

### 3.11 Wyświetlanie stanu magistrali Modbus

- 1. Wybierz kolejno opcje: MAINTENANCE (KONSERWACJA) > DIAGNOSTICS (DIAGNOSTYKA) > MODBUS STATUS (STATUS MODBUS).
- 2. Wybierz jedną z opcji.

| Орсја                                                  | Opis                                                                                                    |
|--------------------------------------------------------|----------------------------------------------------------------------------------------------------|
| MODE (TRYB)                                            | Pokazuje tryb pracy magistrali Modbus, czyli<br>BIOTECTOR.                                                                                                    |
| DEVICE BUS ADDRESS (ADRES<br>MAGISTRALI URZĄDZENIA)    | Pokazuje adres magistrali Modbus urządzenia.                                                                                                    |
| BUS MESSAGE COUNT (LICZNIK<br>KOMUNIKATÓW MAGISTRALI)  | Pokazuje liczbę komunikatów Modbus, które zostały<br>prawidłowo odebrane i wysłane na adres Modbus<br>urządzenia.<br><b>Uwaga:</b> Gdy wartość licznika wynosi 65 535,<br>kolejny odebrany komunikat ustawia wartość<br>licznika na 1. |
| BUS COM ERROR COUNT (LICZNIK<br>BŁĘDÓW MAGISTRALI COM) | Pokazuje liczbę uszkodzonych lub nieodebranych<br>w pełni komunikatów odebranych przez magistralę<br>Modbus.<br><b>Uwaga:</b> Gdy wartość licznika wynosi 65 535,<br>kolejny odebrany komunikat ustawia wartość<br>licznika na 1.      |
| MANUFACTURE<br>ID (IDENTYFIKATOR PRODUCENTA)           | Wyświetla identyfikator producenta urządzenia (np.<br>1 oznacza firmę Hach).                                                                                                    |
| DEVICE ID (IDENTYFIKATOR<br>URZĄDZENIA)                | Wyświetla klasę lub rodzinę urządzenia, jeśli została<br>wprowadzona (wartość domyślna: 1234).                                                                                                    |
| SERIAL NUMBER (NUMER<br>SERYJNY)                       | Wyświetla numer seryjny urządzenia.                                                                                                    |
| LOCATION TAG (ZNACZNIK<br>LOKALIZACJI)                 | Pokazuje lokalizację urządzenia.                                                                                                    |
| FIRMWARE REV (WERSJA<br>OPROGRAMOWANIA<br>SPRZĘTOWEGO) | Pokazuje wersję oprogramowania sprzętowego<br>zainstalowaną w urządzeniu.                                                                                                    |
| REGISTERS MAP REV (WERSJA<br>MAPY REJESTRÓW)           | Pokazuje wersję mapy rejestrów Modbus używaną<br>przez urządzenie. Mapy rejestru Modbus są opisane<br>w dokumentacji konfiguracji zaawansowanej.                                                                                       |

Po opcjach menu wyświetlanych jest pierwszych 17 bajtów ostatnio odebranego (RX) i wysłanego (TX) komunikatu Modbus.

### 3.12 Usuwanie usterek związanych z magistralą Modbus

- 1. Upewnij się, że adres magistrali urządzenia jest prawidłowy. Patrz temat *Configure the Modbus settings (Konfigurowanie ustawień magistrali Modbus)* w Instrukcji instalacji i obsługi.
- 2. Upewnij się, że adres rejestru (5-cyfrowy kod) jest prawidłowy.
- Wybierz kolejno opcje: MAINTENANCE (KONSERWACJA) > DIAGNOSTICS (DIAGNOSTYKA) > MODBUS STATUS (STATUS MODBUS) > BUS COM ERROR COUNT (LICZNIK BŁĘDÓW MAGISTRALI COM). Sprawdź liczbę błędów transmisji w magistrali.

Liczba błędów magistrali powinna zwiększać się za każdym razem, gdy analizator odczyta nieprawidłowy lub nieodebrany w całości komunikat Modbus. *Uwaga: Prawidłowe komunikaty, które nie są adresowane do urządzenia, nie zwiększają wartości licznika.* 

- 4. W przypadku opcji Modbus RTU upewnij się, że przewód podłączony do zacisku D+ ma sygnał dodatni w porównaniu z przewodem podłączonym do zacisku D–, gdy magistrala jest w stanie bezczynności.
- **5.** Upewnij się, że w pozycji J15 na płycie głównej jest zainstalowana zworka stanowiąca zakończenie magistrali. Płyta główna znajduje się w obudowie układu elektronicznego na drzwiach za pokrywą ze stali nierdzewnej.
- 6. W przypadku opcji Modbus TCP otwórz interfejs WWW. Patrz temat *Configure the Modbus TCP/IP module (Konfigurowanie modułu TCP/IP magistrali Modbus)* w Instrukcji instalacji i obsługi. Jeśli interfejs sieciowy nie zostanie otwarty, wykonaj następujące czynności:
  - **a.** Upewnij się, że ustawienia sieciowe są poprawne.
  - **b.** Upewnij się, że złącza kabla Ethernet są w pełni zainstalowane w portach Ethernet.
  - c. Upewnij się, że dioda LED złącza Modbus TCP/IP (RJ45) świeci na zielono.

# Rozdział 4 Obudowa części analitycznej

Rysunek 2 przedstawia pompy i komponenty zawarte w obudowie części analitycznej. Rysunek 3 przedstawia zawory zawarte w obudowie części analitycznej.

#### Rysunek 2 Obudowa części analitycznej – pompy i komponenty

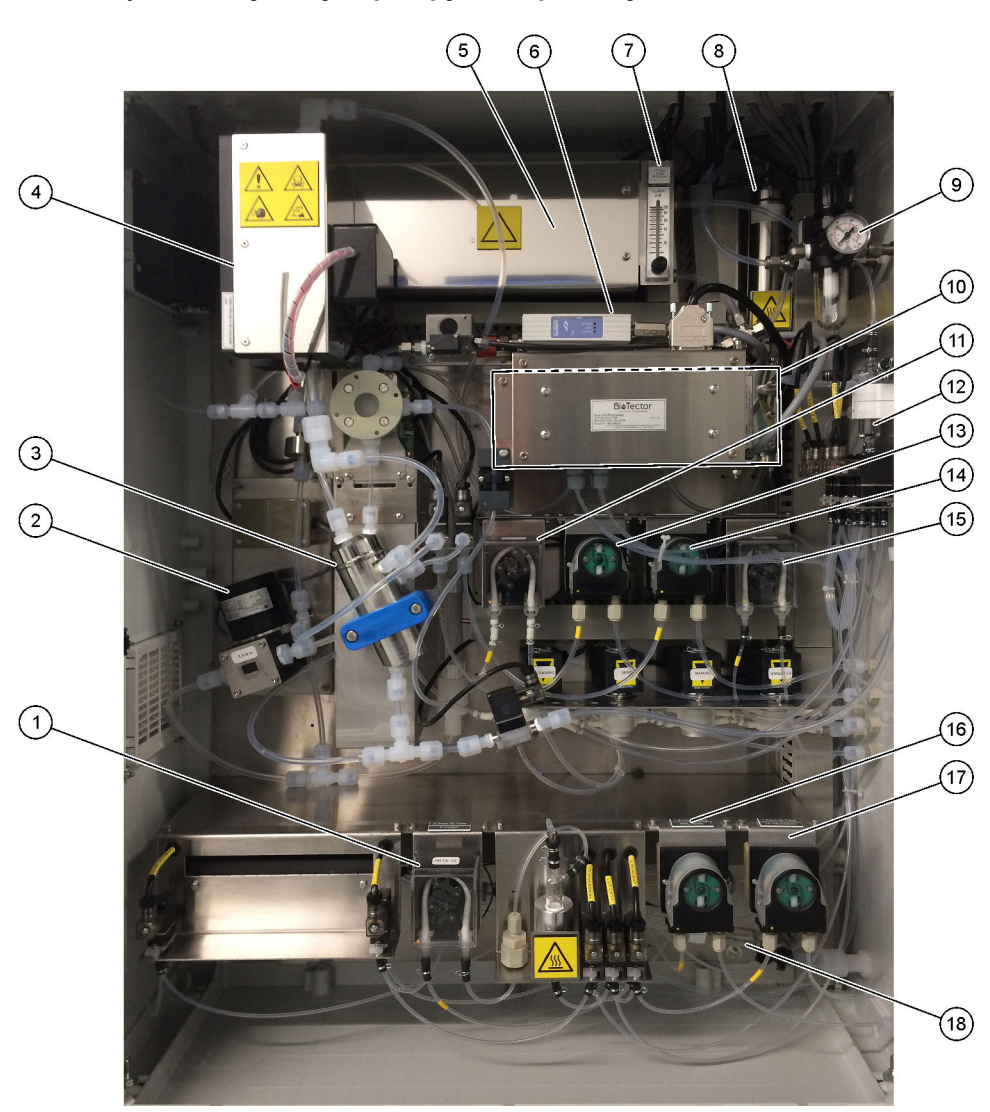

| 1 | Phosphorus (P) pump, LP2 (Pompa fosforu (P), LP2)           | 10 | CO <sub>2</sub> analyzer (Analizator CO2)                                                        |
|---|-------------------------------------------------------------|----|--------------------------------------------------------------------------------------------------|
| 2 | NF300 circulation pump, P2 (Pompa cyrkulacyjna NF300, P2)   | 11 | Sample pump (Pompa próbek)                                                                       |
| 3 | Reactor (Reaktor)                                           | 12 | Oxidized sample catch pot/cleaning vessel (Naczynie do zbierania/czyszczenia utlenionych próbek) |
| 4 | Cooler (Chłodnica)                                          | 13 | Acid pump (Pompa kwasowa)                                                                        |
| 5 | Ozone generator (Generator ozonu)                           | 14 | Base pump (Pompa zasadowa)                                                                       |
| 6 | Mass flow controller (MFC) (Sterownik przepływu masy)       | 15 | Nitrogen (N) pump, LP1 (Pompa azotu (N), LP1)                                                    |
| 7 | Drain purge flowmeter (Przepływomierz oczyszczania odpływu) | 16 | HCl acid pump, LP5 (Pompa kwasu HCl, LP5)                                                        |
| 8 | Ozone destructor (Destruktor ozonu)                         | 17 | TP reagent pump, LP4 (Pompa odczynnika TP, LP4)                                                  |
| 9 | Oxygen regulator (Regulator ciśnienia tlenu)                | 18 | Drain chamber (Komora odpływowa)                                                                 |

### Rysunek 3 Obudowa części analitycznej – zawory

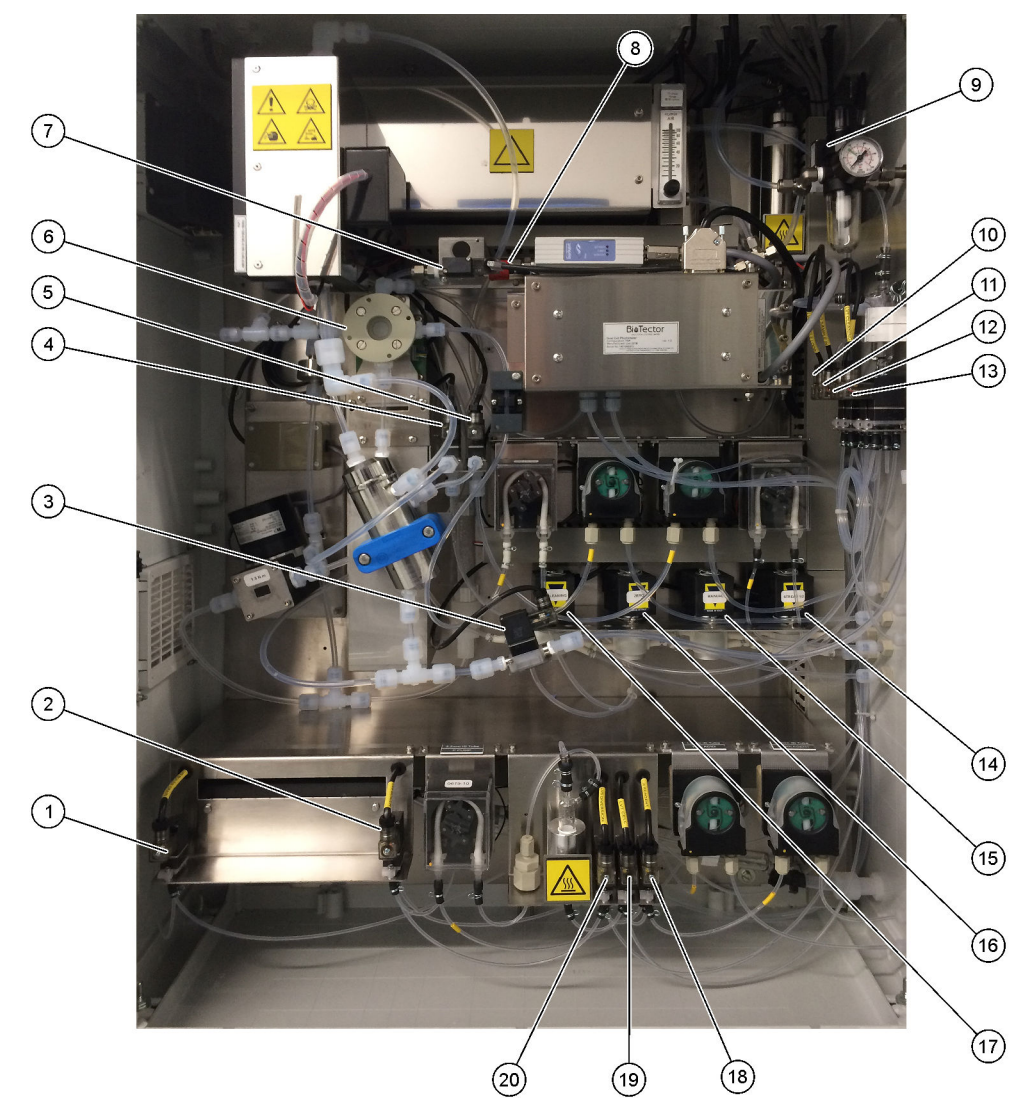

| 1  | Boiler drain valve, LV9 (Zawór spustowy kotła, LV9)                 | 11 | NP sample valve, LV3 (Zawór próbkowy NP, LV3)                                                      |
|----|---------------------------------------------------------------------|----|----------------------------------------------------------------------------------------------------|
| 2  | Boiler valve, LV8 (Zawór kotła, LV8)                                | 12 | DI water valve, LV2 (Zawór wody dejonizowanej, LV2)                                                |
| 3  | Sample out valve, MV5 (Zawór wyjściowy próbki, MV5)                 | 13 | TN cleaning valve, LV1 (Zawór do czyszczenia TN, LV1)                                              |
| 4  | Acid valve, MV6 (Zawór kwasowy, MV6)                                | 14 | Multi-stream valve, MV12–MV13 (Zawór<br>wielostrumieniowy, MV12–MV13)                              |
| 5  | Base valve (optional) (Zawór zasadowy (opcjonalny))                 | 15 | Manual valve (Span Calibration valve), MV9 (Zawór<br>ręczny (zawór do kalibrowania zakresu), MV9)  |
| 6  | Sample (ARS) valve, MV4 (Zawór próbkowy (ARS), MV4)                 | 16 | Zero water valve (Zero Calibration valve), MV15 (Zawór wody zerowej (zawór kalibracji zera), MV15) |
| 7  | Injection valve, MV7 (Zawór wtryskowy, MV7)                         | 17 | Cleaning valve (Zawór do czyszczenia)                                                              |
| 8  | Non-return valve (check valve) (Zawór zwrotny<br>(jednokierunkowy)) | 18 | TP reagent valve, LV6 (Zawór odczynnika TP, LV6)                                                   |
| 9  | Exhaust valve, MV1 (Zawór wydechowy, MV1)                           | 19 | Cell valve, LV7 (Zawór ogniwa, LV7)                                                                |
| 10 | ) Sample loop valve, LV4 (Zawór pętli próbek, LV4)                  | 20 | Diversion valve, LV5(Zawór zmiany kierunku, LV5)                                                   |

# Rozdział 5 Elementy obudowy sterowniczej

# Rysunek 4 Elementy obudowy sterowniczej (4)(2) (3) (1)1 -(15) Ell 6 (14) (7)(11) (10) (13) (12) (8) • 9

| 1 Zasilanie płyty głównej                                       | 9 Gniazdo kart SD/MMC                                          |
|-----------------------------------------------------------------|----------------------------------------------------------------|
| 2 Zasilanie pomp i zaworów                                      | 10 Sygnałowa płytka drukowana                                  |
| 3 Płytka drukowana (PCB) zasilania sieciowego                   | 11 Płytka drukowana przekaźników                               |
| 4 Główny wyłącznik zasilania                                    | 12 Płytka drukowana układu pomocniczego/strumieniowego (opcja) |
| 5 Terminale do połączeń z klientami                             | 13 Płytka drukowana przekaźnika bezpieczeństwa                 |
| 6 NP I/O PCB (płytka drukowana wejścia/wyjścia azotu i fosforu) | 14 Izolatory 4 - 20 mA                                         |
| 7 Płyta główna                                                  | 15 Płyta transformatora kotła TP i transformator kotła TP      |
| 8 Otwór dostępu do regulacji jasności ekranu LCD                |                                                                |

#### Rysunek 5 Elementy płyty głównej

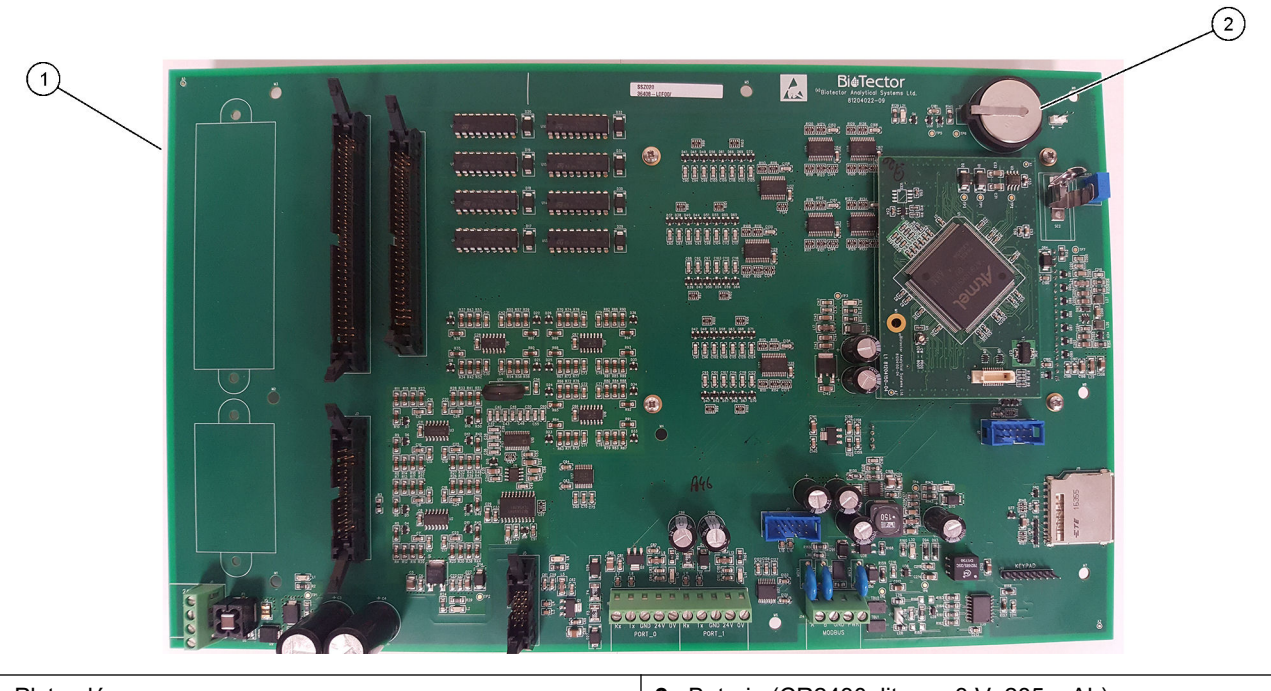

1 Płyta główna

2 Bateria (CR2430, litowa, 3 V, 285 mAh)

# Rozdział 6 Części zamienne i akcesoria

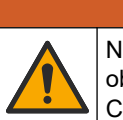

Niebezpieczeństwo uszkodzenia ciała. Stosowanie niezatwierdzonych części grozi obrażeniami ciała, uszkodzeniem urządzenia lub nieprawidłowym działaniem osprzętu. Części zamienne wymienione w tym rozdziale zostały zatwierdzone przez producenta.

**Uwaga:** Numery produktów i części mogą być różne w różnych regionach. Należy skontaktować się z odpowiednim dystrybutorem albo znaleźć informacje kontaktowe na stronie internetowej firmy.

**AOSTRZEŻENIE** 

#### Materiały eksploatacyjne

| Opis                  | llość                 | Nr poz.            |
|-----------------------|-----------------------|--------------------|
| Odczynnik kwasowy     | 20 L (5,2 galo<br>na) | 2985462            |
| Odczynnik zasadowy    | 20 L (5,2 galo<br>na) | 2985562            |
| Roztwór czyszczący TN | 20 L (5,2 galo<br>na) | 2985662            |
| Woda dejonizowana     | 20 L (5,2 galo<br>na) | 27362 <sup>3</sup> |
| Kwas HCI, 3 N         | 20 L (5,2 galo<br>na) | 2037362            |
| Odczynnik TP          | 20 L (5,2 galo<br>na) | 2986162            |

#### Części zamienne

| Opis                                                                                       | Liczba<br>do przechow<br>ywania | Nr poz.    |
|--------------------------------------------------------------------------------------------|---------------------------------|------------|
| Zestaw do konserwacji 6-miesięcznej, analizator TOC TN TP B7000                            | 1                               | 19-KIT-119 |
| Zestaw do konserwacji 12-miesięcznej, analizator TOC TN TP B7000                           | 1                               | 19-KIT-120 |
| Zestaw do konserwacji 6-miesięcznej, pompa cyrkulacyjna NF300 z membraną<br>powlekaną PTFE | 1                               | 19-KIT-110 |
| Zestaw do konserwacji 24-miesięcznej, pompa obiegowa NF300                                 | 1                               | 19-KIT-146 |
| Pompa kwasu lub pompa zasady, SR25                                                         | 0                               | 19-ASF-004 |
| Płyta główna ARM, wersja 9, zawiera:<br>Procesor i wyświetlacz LCD                         | 0                               | 19-PCB-053 |
| Analizator CO <sub>2</sub> , Hastelloy, 0 - 10 000 ppm                                     | 0                               | 19-CO2-007 |
| Chłodnica                                                                                  | 0                               | 19-PCS-002 |
| Wzmacniacz izolujący                                                                       | 1                               | 10-KNK-001 |
| Przetwornik przepływu masowego (MFC)                                                       | 0                               | 12-PCP-001 |
| Grzałka destruktora ozonu                                                                  | 0                               | 10-HAW-001 |
| Pojemnik na utlenioną próbkę (OSCP), naczynie czyszczące, szkło laboratoryjne,<br>50 mm    | 1                               | 10-KBS-019 |
| Regulator tlenu, uwalnianie, 0 do 700 mbar                                                 | 1                               | 10-MAC-001 |
| Płyta zasilająca, analizator 115 V AC, B7000                                               | 1                               | 19-PCB-160 |
| Płyta zasilająca, analizator 230 V AC, B7000                                               | 1                               | 19-PCB-250 |

<sup>3</sup> Niedostępne w UE. Alternatywnie użyć 27256 (4 I).

### Części zamienne i akcesoria

Części zamienne (ciąg dalszy)

| Opis                                                                                                    | Liczba<br>do przechow<br>ywania | Nr poz.    |
|----------------------------------------------------------------------------------------------------|---------------------------------|------------|
| Zestaw tulei PTFE i pierścieni zabezpieczających PEEK, 1 x 1/8 cala                                                         | 1                               | 10-EMT-118 |
| Zestaw tulei PTFE i pierścieni zabezpieczających PEEK, 1 x 3/16 cala                                                        | 5                               | 10-EMT-136 |
| Zestaw tulei PTFE i pierścieni zabezpieczających PEEK, 1 x 1/4 cala                                                         | 5                               | 10-EMT-114 |
| Zestaw tulei PTFE i pierścieni zabezpieczających PEEK, 1 x 12 mm                                                            | 1                               | 10-EMT-120 |
| Pompa próbek, WMM60                                                                                                    | 1 <sup>4</sup>                  | 19-MAX-004 |
| Przewody rurowe, PFA, 1/8 cala śr. zewn. x 1/16 cala śr. wewn., długość 1 m                                                 | Długość 5 m                     | 10-SCA-001 |
| Przewody rurowe, PFA, 3/16 cala śr. zewn. x 1/8 cala śr. wewn., długość 1 m.                                                | Długość 5 m                     | 10-SCA-002 |
| Przewody rurowe, PFA, 1/4 cala śr. zewn. x 4 mm śr. wewn., długość 1 m.                                                     | Długość 5 m                     | 10-SCA-003 |
| Przewody rurowe, PFA, 12 mm śr. zewn. x 10 mm śr. wewn., długość 1 m                                                        | Długość 1 m                     | 10-SCA-004 |
| Przewody rurowe, PFA, 1/4 cala śr. zewn. x 1/8 cala śr. wewn. (6,35 mm śr. zewn. x 3,18 mm śr. wewn.), długość 1 m.         | Długość 5 m                     | 10-SCA-006 |
| Przewody rurowe EMPP (elastomerowo-propylenowe) o średnicy zewnętrznej 3,5 mm i średnicy wewnętrznej 1,5 mm, o długości 1 m | Długość 1 m                     | 10-REH-001 |
| Przewody rurowe, EMPP, 6.4 mm śr. zewn. x 3.2 mm śr. wewn., długość 1 m                                                     | Długość 2 m                     | 10-REH-002 |
| Przewody rurowe, EMPP, 5,6 mm śr. zewn. x 2,4 mm śr. wewn., długość 1 m.                                                    | Długość 1 m                     | 10-REH-003 |
| Zawór, N/O z wtyczką, typ 6606 Burkert                                                                                      | 1                               | 19-EMC-002 |
| Zawór, Z/O z wtyczką, typ 6606 Burkert                                                                                      | 1                               | 19-EMC-003 |
| Zawór zwrotny, 1 psi                                                                                                    | 1                               | 10-SMR-001 |
| Zawór, próbka, PEEK ARS                                                                                                    | 1 <sup>4</sup>                  | 10-EMT-004 |
| Zawór, zawór zaciskowy SIRAI, kompletny                                                                                     | 0                               | 12-SIR-001 |
| Zawór, typ 6606 Burkert C/O ze złączami rurowymi i korkiem                                                                  | 1                               | 19-EMC-009 |
| Zawór, typ 6606 Burkert N/C ze złączami rurowymi i korkiem                                                                  | 1                               | 19-EMC-012 |
| Komora odpływowa, szkło                                                                                                    | 1                               | 10-KBS-010 |
| Moduł fotometru dwuogniwowego <sup>5</sup> , TOC TN TP zawiera:<br>kuwety pomiarowe i oświetlenie z lampą ksenonową         | 1                               | 19-TND-002 |
| Moduł fotometru dwuogniwowego <sup>5</sup> , TOC TP zawiera:<br>kuwety pomiarowe i oświetlenie z lampą ksenonową            | 1                               | 19-TND-003 |
| Pompa kwasu HCl, SR25, przewód EMPP o średnicy wewnętrznej 1,6 mm                                                           | 1 <sup>4</sup>                  | 19-ASF-006 |
| Filtr fazy ciekłej                                                                                                    | 0                               | 19-TNP-005 |
| Kuweta pomiarowa, TN i TP , 45 x 0,5 mm                                                                                     | 0                               | 10-OPT-001 |
| Kuweta pomiarowa, TN i TP , 45 x 1 mm                                                                                       | 0                               | 10-OPT-002 |
| Kuweta pomiarowa, TN i TP , 45 x 2 mm                                                                                       | 0                               | 10-OPT-003 |
| Kuweta pomiarowa, TN i TP , 45 x 5 mm                                                                                       | 0                               | 10-OPT-004 |
| Kuweta pomiarowa, TN i TP , 45 x 10 mm                                                                                      | 0                               | 10-OPT-005 |
| Pompa azotu (N), WMM60                                                                                                    | 1 <sup>4</sup>                  | 19-MAX-004 |
| Płyta we/wy NP (81204290)                                                                                                   | 0                               | 17-PCB-031 |

<sup>4</sup> Wymieniane zwykle co 24 miesiące.
 <sup>5</sup> Skontaktuj się z działem pomocy technicznej, aby wybrać kuwety pomiarowe.

#### Części zamienne (ciąg dalszy)

| Opis                                                                        | Liczba<br>do przechow<br>ywania | Nr poz.    |
|-----------------------------------------------------------------------------|---------------------------------|------------|
| Pompa fosforu (P), WMM60                                                    | 1 <sup>4</sup>                  | 19-MAX-004 |
| Kocioł TP                                                                   | 1                               | 19-TNP-002 |
| Płyta transformatora kotła TP, 115 V                                        | 0                               | 19-PCB-360 |
| Płyta transformatora kotła TP, 230 V                                        | 0                               | 19-PCB-350 |
| Kocioł TPr, mieszalnik podgrzewany i urządzenie do usuwania bąbelków, szkło | 1                               | 10-KBS-023 |
| Pompa odczynnika TP, SR25, przewód EMPP o średnicy wewnętrznej 1,6 mm       | 0                               | 19-ASF-006 |
| Przewody rurowe, Viton, 9,5 mm śr. zewn. x 5,5 mm śr. wewn., długość 25 mm  | 5                               | 10-JWA-008 |

HACH COMPANY World Headquarters

P.O. Box 389, Loveland, CO 80539-0389 U.S.A. Tel. (970) 669-3050 (800) 227-4224 (U.S.A. only) Fax (970) 669-2932 orders@hach.com www.hach.com

#### HACH LANGE GMBH

Willstätterstraße 11 D-40549 Düsseldorf, Germany Tel. +49 (0) 2 11 52 88-320 Fax +49 (0) 2 11 52 88-210 info-de@hach.com www.de.hach.com

#### HACH LANGE Sàrl 6, route de Compois 1222 Vésenaz SWITZERLAND Tel. +41 22 594 6400 Fax +41 22 594 6499

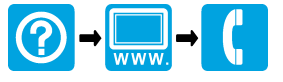

© Hach Company/Hach Lange GmbH, 2020, 2024–2025. Wszystkie prawa zastrzeżone. Wydrukowano w Irlandia.